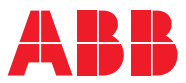

# ROBOTICS Application manual

MultiMove

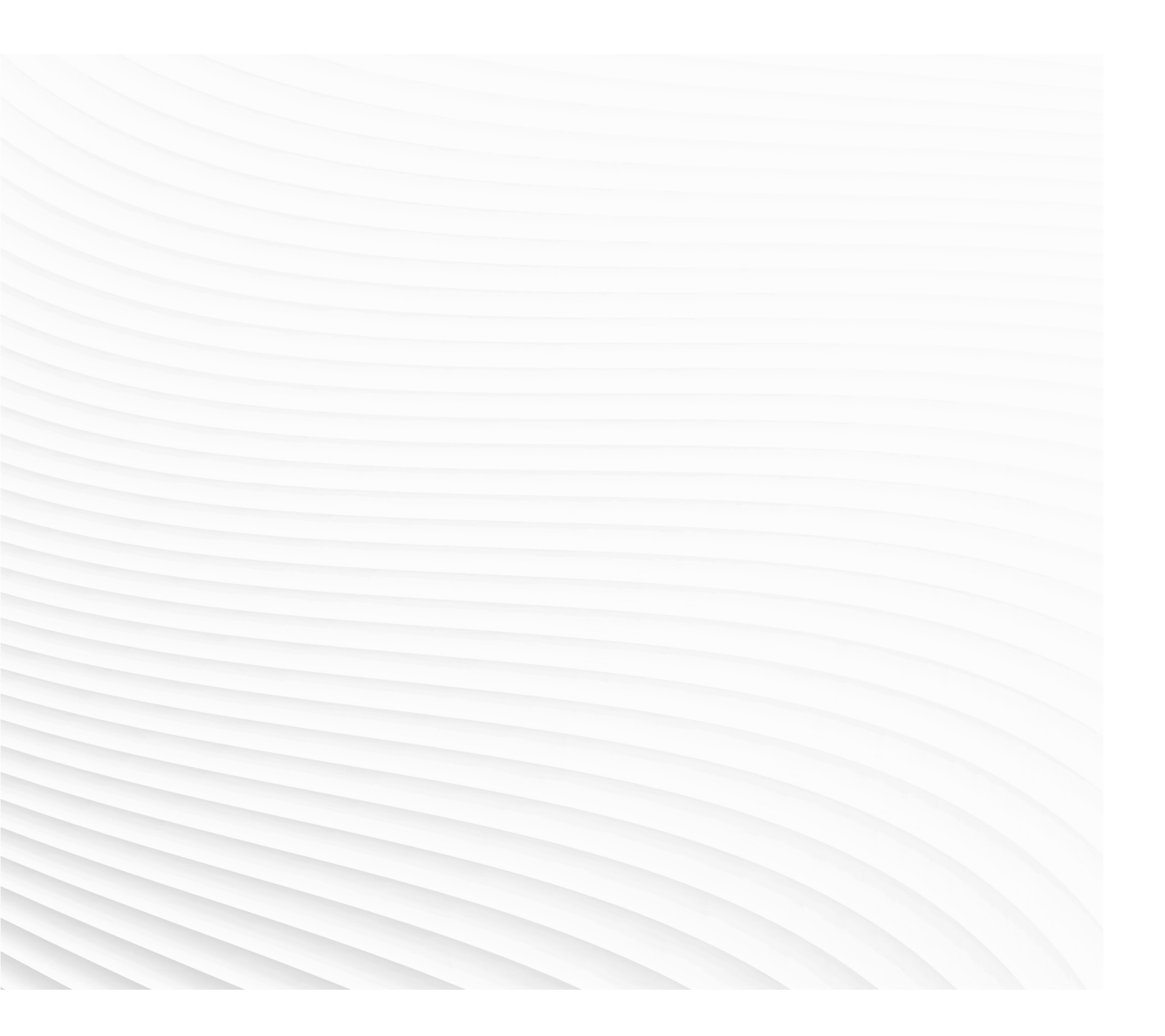

Trace back information: Workspace 25A version a8 Checked in 2025-02-24 Skribenta version 5.6.018

# Application manual

# **MultiMove**

RobotWare 7.18

Document ID: 3HAC089689-001 Revision: C

© Copyright 2004-2025 ABB. All rights reserved. Specifications subject to change without notice.

The information in this manual is subject to change without notice and should not be construed as a commitment by ABB. ABB assumes no responsibility for any errors that may appear in this manual.

Except as may be expressly stated anywhere in this manual, nothing herein shall be construed as any kind of guarantee or warranty by ABB for losses, damage to persons or property, fitness for a specific purpose or the like.

In no event shall ABB be liable for incidental or consequential damages arising from use of this manual and products described herein.

This manual and parts thereof must not be reproduced or copied without ABB's written permission.

Keep for future reference.

Additional copies of this manual may be obtained from ABB.

Original instructions.

© Copyright 2004-2025 ABB. All rights reserved. Specifications subject to change without notice.

# Table of contents

|   | Over                     | Overview of this manual                                                                                                    |                                  |
|---|--------------------------|----------------------------------------------------------------------------------------------------|----------------------------------|
| 1 | Intro                    | oduction                                                                                                    |                                  |
|   | 1.1<br>1.2<br>1.3        | About MultiMove         Terminology         Example applications         1.3.1       About the example applications         1.3.2       Example with unsynchronized movements         1.3.3       Example with synchronized movements                                | 9<br>11<br>12<br>12<br>13<br>14  |
| 2 | Insta                    | llation                                                                                                    | 15                               |
|   | 2.1<br>2.2               | Hardware installation<br>Software installation                                                                                                    | 15<br>18                         |
| 3 | Conf                     | iguration                                                                                                    | 21                               |
| Α | 3.1<br>3.2<br>3.3        | Configuration overview                                                                                                    | 21<br>22<br>24<br>25<br>25<br>27 |
| 4 | Callb                    |                                                                                                    | 29                               |
|   | 4.1<br>4.2<br>4.3<br>4.4 | Calibration overview         Relative calibration         Calibration chains         Calibration chains         Examples of coordinate systems         4.4.1         Example with unsynchronized movements         4.4.2         Example with synchronized movements | 29<br>30<br>32<br>33<br>33<br>34 |
| 5 | User                     | interface specific for MultiMove                                                                                                    | 35                               |
|   | 5.1<br>5.2<br>5.3        | FlexPendant for MultiMove configuration<br>FlexPendant apps<br>Select which tasks to start with START button                                                                                                    | 35<br>36<br>37                   |
| 6 | Programming              |                                                                                                    |                                  |
|   | 6.1<br>6.2<br>6.3<br>6.4 | RAPID components         Tasks and programming techniques         Coordinated work objects         Independent movements         6.4.1       About independent movements         6.4.2       Example with independent movements                                      | 39<br>42<br>43<br>44<br>44<br>45 |
|   | 6.5                      | <ul> <li>Semi coordinated movements</li> <li>6.5.1 About semi coordinated movements</li> <li>6.5.2 Example with semi coordinated movements</li> <li>6.5.3 Considerations and limitations when using semi coordinated movements</li> </ul>                            | 47<br>47<br>48<br>53             |
|   | 6.6                      | <ul> <li>Coordinated synchronized movements</li></ul>                                                                                                    | 55<br>55<br>56                   |
|   | 6.7                      | Program execution6.7.1Corner zones6.7.2Synchronization behavior6.7.3Dummy instructions6.7.4Motion principles                                                                                                    | 59<br>59<br>61<br>62<br>63       |

|    | 6.8                             | <ul> <li>6.7.5 Modify position</li> <li>6.7.6 Moving a program pointer</li> <li>6.7.7 Tool orientation at circular movements</li> <li>6.7.8 Applications affected by MultiMove</li> <li>Programming recommendations</li> </ul> | 64<br>65<br>66<br>67<br>68 |
|----|---------------------------------|----------------------------------------------------------------------------------------------------|----------------------------|
| 7  | RAP                             | ID error recovery                                                                                                    | 71                         |
|    | 7.1<br>7.2<br>7.3<br>7.4<br>7.5 | Error recovery for MultiMove<br>Simple error recovery example<br>Asynchronously raised errors<br>Example of creating asynchronously raised error<br>Example with movements in error handler                                    | 71<br>72<br>73<br>75<br>77 |
| In | dex                             |                                                                                                    | 79                         |

# **Overview of this manual**

#### About this manual

This manual contains information about the RobotWare options MultiMove Independent and MultiMove Coordinated. The latter includes some extended functionality. Unless something else is specified, MultiMove refers to both these options.

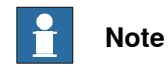

It is the responsibility of the integrator to provide safety and user guides for the robot system.

#### Usage

This manual can be used either as a brief description to find out if MultiMove is the right choice for solving a problem, or as a description of how to use it. This manual provides information about system parameters and RAPID components related to MultiMove, and many examples of how to use them. The details regarding syntax for RAPID components, and similar, are not described here, but can be found in the respective reference manual.

## Who should read this manual?

This manual is mainly intended for robot programmers.

#### Prerequisites

The reader should...

- be familiar with industrial robots and their terminology.
- be familiar with the RAPID programming language.
- be familiar with system parameters and how to configure them.
- be familiar with the option Multitasking.

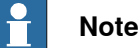

Before any work on or with the robot is performed, the safety information in the product manual for the controller and robot/manipulator must be read.

#### References

| Reference                                                                 | Document ID    |
|---------------------------------------------------------------------------|----------------|
| Technical reference manual - RAPID Overview                               | 3HAC065040-001 |
| Technical reference manual - RAPID Instructions, Functions and Data types | 3HAC065038-001 |
| Technical reference manual - RAPID kernel                                 | 3HAC065039-001 |
| Operating manual - OmniCore                                               | 3HAC065036-001 |
| Operating manual - RobotStudio                                            | 3HAC032104-001 |
| Product manual - OmniCore C90XT Type A                                    | 3HAC089065-001 |

# Continued

| Reference                                           | Document ID    |
|-----------------------------------------------------|----------------|
| Product manual - OmniCore V250XT Type B             | 3HAC087112-001 |
| Product manual - OmniCore V400XT                    | 3HAC081697-001 |
| Technical reference manual - System parameters      | 3HAC065041-001 |
| Application manual - Controller software OmniCore   | 3HAC066554-001 |
| Application manual - Functional safety and SafeMove | 3HAC066559-001 |
| Application manual - ArcWare for OmniCore           | 3HAC084370-001 |

# Revisions

| Revision | Description                                                                                                    |
|----------|----------------------------------------------------------------------------------------------------|
| Α        | Released with RobotWare 7.15.                                                                                                    |
| В        | <ul> <li>Released with RobotWare 7.16.</li> <li>Updated section <i>Installation on page 15</i>.</li> <li>Added information for OmniCore C90XT Type A.</li> </ul> |
| С        | Released with RobotWare 7.18. <ul> <li>Added safety data for OmniCore C90XT.</li> </ul>                                                                          |

# **1** Introduction

# 1.1 About MultiMove

| Purpose            |                                                                                                    |
|--------------------|----------------------------------------------------------------------------------------------------|
|                    | The purpose of MultiMove is to let one robot controller handle several mechanical units. This allows advanced coordination.                                                                                        |
|                    | A MultiMove option can consist of:                                                                                                    |
|                    | <ul> <li>Up to three cabinets, each powering one manipulator, and up to in total six<br/>additional axes, that is, max 24 axes.</li> </ul>                                                                         |
|                    | Up to seven motion tasks                                                                                                    |
|                    | Some examples of applications:                                                                                                    |
|                    | <ul> <li>Several robots can work synchronized on the same work object.</li> </ul>                                                                                                    |
|                    | One robot can move a work object while other manipulators work on it.                                                                                                    |
|                    | Several robots can cooperate to lift heavy objects.                                                                                                    |
| Included functiona | lity                                                                                                    |
|                    | MultiMove allows up to 7 tasks to be motion tasks (RAPID task that is allowed to execute movement instructions). One controller can handle up to 3 manipulators. Additional axes can be handled by separate tasks. |
|                    | The option <i>MultiMove Independent</i> allows:                                                                                                    |
|                    | • Independent movements (see About independent movements on page 44)                                                                                                    |
|                    | <ul> <li>Semi-coordinated movements (see About semi coordinated movements on page 47)</li> </ul>                                                                                                    |
|                    | The option MultiMove Coordinated allows:                                                                                                    |
|                    | Coordinated synchronized movements (see About coordinated synchronized movements on page 55)                                                                                                    |
| Included options   |                                                                                                    |
|                    | The MultiMove option includes the following options:                                                                                                    |
|                    | Multitasking                                                                                                    |
|                    | Multiple Axis Positioner (for the option MultiMove Coordinated)                                                                                                    |
| Basic approach     |                                                                                                    |
|                    | This is the approach for a basic MultiMove configuration.                                                                                                    |
|                    | 1 Install hardware and software (see <i>Installation on page 15</i> ).                                                                                                    |
|                    | 2 Configure system parameters (see <i>Configuration on page 21</i> ).                                                                                                    |
|                    | 3 Calibrate coordinate systems (see <i>Calibration on page 29</i> ).                                                                                                    |
|                    | 4 Write RAPID program for each task (see <i>Programming on page 39</i> ).                                                                                                    |

# **1** Introduction

1.1 About MultiMove *Continued* 

# MultiMove and ISO 10218-1:2011

MultiMove is an option allowing up to three manipulators to be controlled from a single controller. In the context of ISO 10218-1, the ABB MultiMove configuration is considered to be one robot.

A risk assessment, as outlined in ISO 10218-2, shall always be performed on the robot cell.

1.2 Terminology

# 1.2 Terminology

## About these terms

Some words have a specific meaning when used in this manual. It is important to understand exactly what is meant by these words. This manual's definition of these words are listed below.

# Term list

| Term            | Explanation                                                                                                    |
|-----------------|----------------------------------------------------------------------------------------------------|
| Coordination    | A robot that is coordinated to a work object will follow the movements of that work object.                                                                                                |
| Synchronization | Movements that are simultaneous. Synchronization refers to a similarity in time, not in room coordinates.                                                                                  |
| Positioner      | A mechanical unit without tool center point, which can only<br>handle joint movements. A positioner is a mechanical unit,<br>with one or several axes, that holds and moves a work object. |
| Robot           | Manipulator(s), controller, and teach pendant.<br>A manipulator is a mechanical unit with tool center point,<br>and often referred to as a robot.                                          |
| Robot system    | Robot with application equipment forming a complete applic-<br>ation.                                                                                                    |
| Task program    | The same as a program. It is just a way of specifying that it is a program for one specific task.                                                                                          |

# 1 Introduction

1.3.1 About the example applications

# **1.3 Example applications**

# 1.3.1 About the example applications

# Consistent examples

In this manual there are examples for configuration, RAPID code etc. The first example shows unsynchronized movements and the second shows synchronized movements. Both can be applied for various process applications.

1.3.2 Example with unsynchronized movements

# 1.3.2 Example with unsynchronized movements

#### About the example

In this example, two robots work independently on one work piece for each robot. They do not cooperate in any way and do not have to wait for each other.

# Illustration

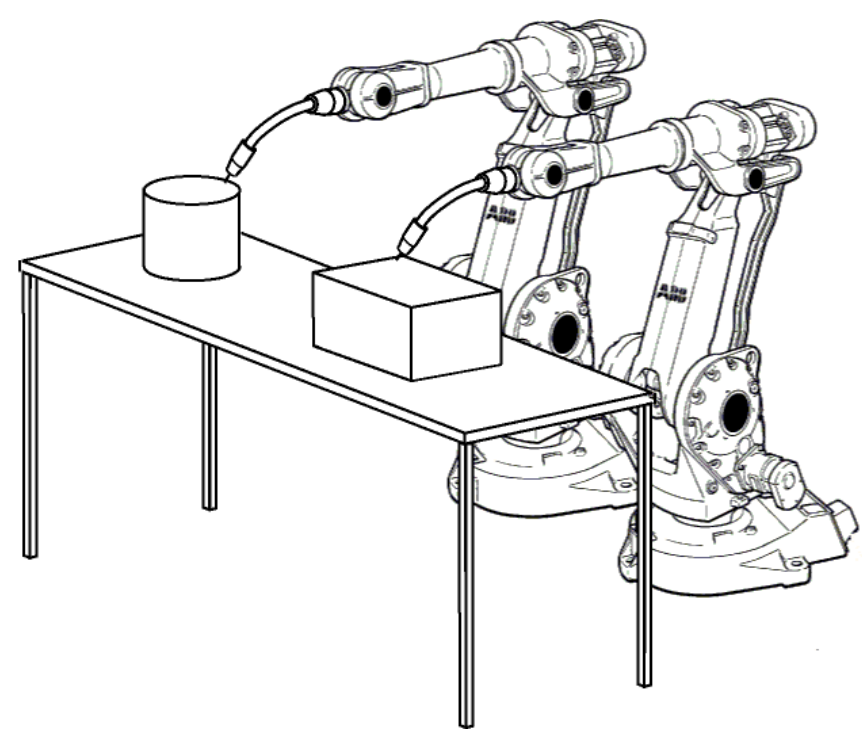

# **1** Introduction

1.3.3 Example with synchronized movements

# 1.3.3 Example with synchronized movements

#### About the example

In this example, two robots cooperate on the same work piece. The work object is rotated by a positioner. If the positioner stands still during the robot's operation on the work piece, they are operating semi-coordinated. If the piece is moved together with the robots, the system is synchronized.

## Illustration

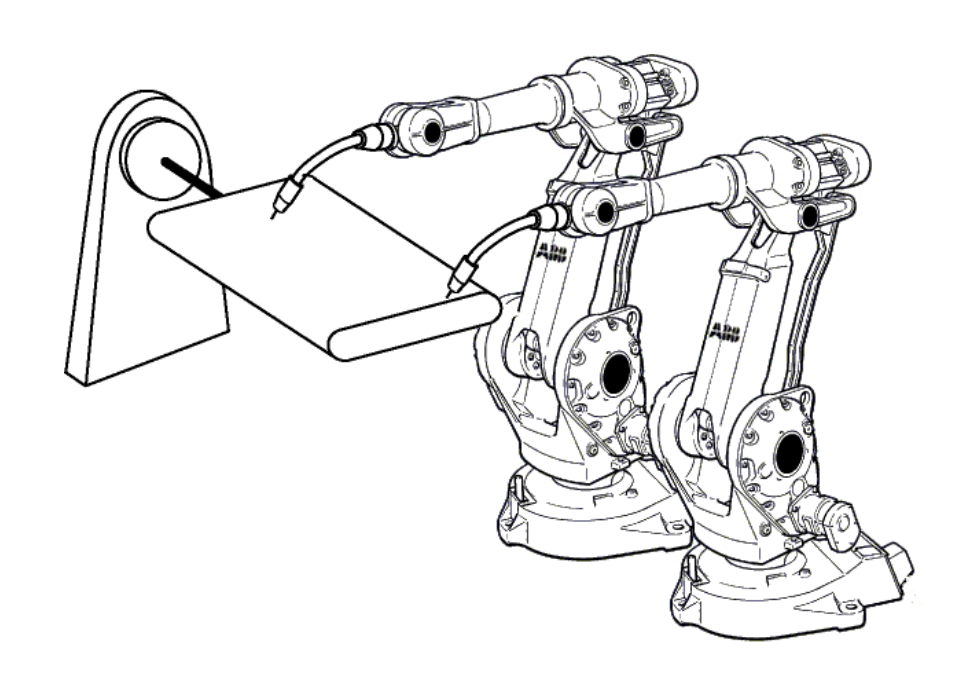

# 2 Installation

# 2.1 Hardware installation

#### Main controller and additional controller

The option MultiMove enables one controller to handle several mechanical units. The main controller can be connected to up to two additional controllers. The ABB MultiMove configuration is considered to be one robot. This means that all axes are running in the same operating mode.

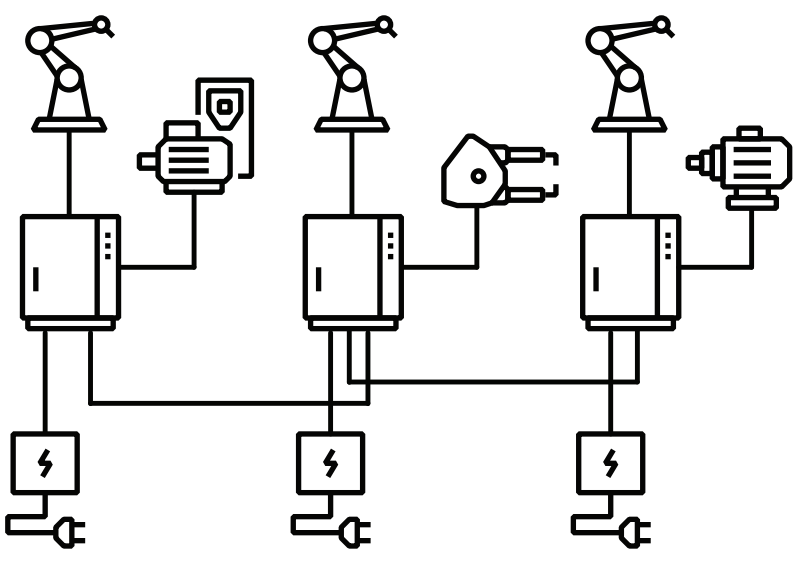

xx2500000106

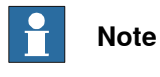

This manual only describes the principles for a MultiMove installation. For details about installation of the controllers and connecting them, see the product manual for the robot controller, listed in *References on page 7*.

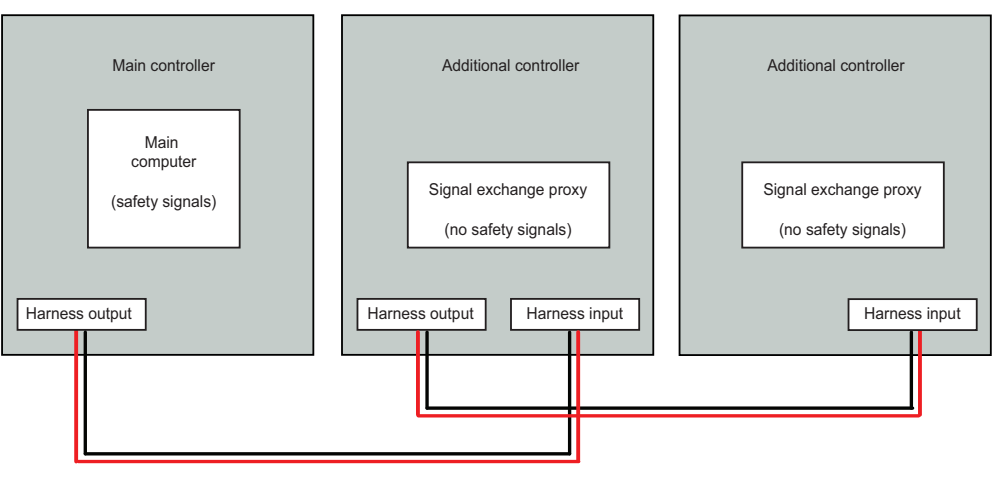

# 2.1 Hardware installation *Continued*

The main computer in the main controller is used for all manipulators in the MultiMove configuration. The additional controller does not have a main computer, but a robot signal exchange proxy that handles the communication with the main computer in the main controller.

The safety signals are connected to the main controller.

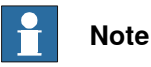

Note

When switching on the power to the controllers, turn on the main controller last. When switching off the power to the controllers, turn off the main controller first.

# Cabling

Each controller has its own mains power cable and floor cable to its manipulator.

The communication between the controllers is handled with Ethernet and EtherCAT cables, combined in one harness. Ethernet is used for auxiliary functions, while EtherCAT is used for the drive system and safety signals.

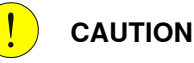

# The cables between the controllers shall be considered in the security analysis of the installation, see *Operating manual - Integrator's guide OmniCore* for general guidance.

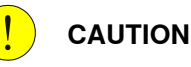

Before commencing service work on a controller in a MultiMove installation, ensure that the main power has been switched off for all MultiMove controllers. When switching off the power to the controllers, turn off the main controller first.

| Safety data |                                                                                                    |  |
|-------------|----------------------------------------------------------------------------------------------------|--|
| ·           | The safety data for the respective controller is described in their respective product manual. For the option MultiMove, the safety data for all controllers in the MultiMove robot must be calculated. The principle is the same for all OmniCore controllers. |  |
| V line      |                                                                                                    |  |
|             | When the main controller is a V line controller, use the following procedure to calculate the safety data for the option MultiMove.                                                                                                    |  |
|             | 1 For each additional controller, increase the PFH value by 8,58E-08.                                                                                                    |  |
|             | 2 For each additional drive unit, increase the PFH value by 4,29E-08.                                                                                                    |  |
| C line      |                                                                                                    |  |
|             | When the main controller is a C90XT controller, use the following procedure to calculate the safety data for the MultiMove robot.                                                                                                    |  |
|             | 1 For each additional controller, increase the PFH value by 8,58E-08.                                                                                                    |  |
|             | 2 For each additional drive unit, increase the PFH value by 4,29E-08.                                                                                                    |  |

16

2.1 Hardware installation *Continued* 

## Visual identification

In a MultiMove robot, it is extra important to mark each mechanical unit, manipulator, controller, cables, and other equipment so that they are easy to identify.

## **Related information**

See the product manual for the respective controller, listed in *References on page 7*.

2.2 Software installation

# 2.2 Software installation

#### RobotWare system

On delivery, the main robot is configured in the main controller. This robot system must be updated with the additional robots using the **Modify Installation** functionality in RobotStudio.

The system options are selected on the main controller. Then each additional controller is configured individually.

If positioners, track motions, or ABB MUGU products are included, then these add-ins must be installed and configured.

## Modify the MultiMove software system

A full description of the **Modify Installation** dialog is described in *Operating manual - Integrator's guide OmniCore*.

Use this procedure to modify a MultiMove system.

- 1 Open the **Modify Installation** dialog.
- 2 In the tab **Options**, click **Motion Coordination** and then select one of the MultiMove options.

This enables a new dropdown list and tabs for each manipulator. The controller and manipulator options are moved to these new tabs.

|            | Software Options       |                                  |
|------------|------------------------|----------------------------------|
| Categories |                        | License Files:<br>2 Edit Options |
|            | Number of robots 3 *   | MultiMove                        |
|            |                        | 3102-1 MultiMove Coordinated 🔗   |
|            | Gripper                | ✓ 3102-2 MultiMove Independent   |
|            | FlexLoader             | Conveyor Tracking                |
|            | Motion Coordination    | 3103-1 Conveyor Tracking         |
|            | Other Software Options |                                  |
|            | FlexPendant            |                                  |

- 3 Select number of manipulators in the dropdown list to display tabs for the selected number of manipulators.
- 4 Modify all system options in the first tab (with controller icon).
- 5 Configure the controllers on each manipulator tab. Select the variant of the controller and the manipulator respectively.
- 6 A positioner or other additional axis is configured as part of the robot configuration.

2.2 Software installation Continued

#### **Configure SafeMove**

If SafeMove is used, each manipulator should be configured as described in *Application manual - Functional safety and SafeMove*. If needed, a mechanical unit can be disabled, using the function *Safe Disable of Drive Unit*.

#### Automatic configuration

Some configurations (system parameters) are automatically set up according to the installed licenses. For each manipulator, the following are configured:

- Task
- Mechanical Unit Group
- Mechanical Unit
- Motion Planner

For more information about these system parameter types, see *System parameters* on page 22.

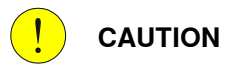

A motion planner (type Motion Planner), created by the installation process, is configured to optimize the movement for its specific robot. If the default configuration is changed so that a robot uses the wrong motion planner, the robot motion will be affected.

#### **Related information**

#### See also:

- Operating manual Integrator's guide OmniCore
- Operating manual OmniCore
- Application manual Additional axes

This page is intentionally left blank

# 3 Configuration

# 3.1 Configuration overview

# About the system parameters

This chapter contains a brief description of each parameter that is specific for the option MultiMove. For more information about system parameters not specific for the MultiMove options, see *Technical reference manual - System parameters*. The system parameters are configured using the **Configuration Editor** in RobotStudio, see *Operating manual - RobotStudio*.

# About the examples

The examples cover the topics *Controller* and *Motion*, since these are related to the number of manipulators, physical constellation, of the robot. The last example covers the topic *I/O System*.

# **3** Configuration

3.2.1 Controller topic

# 3.2 System parameters

# 3.2.1 Controller topic

# Task

These parameters belong to the type *Task* in the topic *Controller*:

| Parameter                    | Description                                                                                                    |
|------------------------------|----------------------------------------------------------------------------------------------------|
| Task                         | The name of the task.<br>Note that the name of the task must be unique. This means that it cannot<br>have the same name as the mechanical unit, and no variable in the<br>RAPID program can have the same name.                                                                                                    |
| Туре                         | <ul> <li>Controls the start/stop and system restart behavior:</li> <li>NORMAL - The task program is manually started and stopped<br/>(e.g. from the FlexPendant). The task stops at emergency stop.</li> <li>STATIC - At a restart the task program continues from where it<br/>was. The task program cannot be stopped from the FlexPendant<br/>or by emergency stop.</li> <li>SEMISTATIC - The task program starts from the beginning at re-<br/>start. The task program cannot be stopped from the FlexPendant<br/>or by emergency stop.</li> <li>A task that controls a mechanical unit must be of the type NORMAL.</li> </ul> |
| MotionTask                   | Indicates whether the task program can control a mechanical unit with RAPID move instructions.                                                                                                    |
| Use Mechanical<br>Unit Group | Defines which mechanical unit group is used for the task.<br>Use Mechanical Unit Group refers to the parameter Name for the type<br>Mechanical Unit Group.<br>A motion task (MotionTask set to Yes) controls the mechanical units in<br>the mechanical unit group. A non-motion task (MotionTask set to No)<br>will still be able to read values (e.g. the TCP position) for the active<br>mechanical units in the mechanical unit group.<br>Note that Use Mechanical Unit Group must be defined for all tasks, even<br>if the task does not control any mechanical unit.                                                          |

#### **Mechanical Unit Group**

A mechanical unit group must contain at least one mechanical unit, robot or other mechanical unit (i.e. both *Robot* and *Mech Unit 1* cannot be left empty).

These parameters belong to the type Mechanical Unit Group in the topic Controller:

| Parameter   | Description                                                                                                    |
|-------------|----------------------------------------------------------------------------------------------------|
| Name        | The name of the mechanical unit group.                                                                                                    |
| Robot       | Specifies the robot (with TCP), if there is any, in the mechanical unit group. <i>Robot</i> refers to the parameter <i>Name</i> for the type <i>Mechanical Unit</i> in the topic <i>Motion</i> .                                       |
| Mech Unit 1 | Specifies a mechanical unit without TCP, if there is any, in the mechanical unit group.<br><i>Mech Unit 1</i> refers to the parameter <i>Name</i> for the type <i>Mechanical Unit</i> in the topic <i>Motion</i> .                     |
| Mech Unit 2 | Specifies the second mechanical unit without TCP, if there are more than one, in the mechanical unit group.<br><i>Mech Unit 2</i> refers to the parameter <i>Name</i> for the type <i>Mechanical Unit</i> in the topic <i>Motion</i> . |

Continues on next page

# 3.2.1 Controller topic Continued

| Parameter             | Description                                                                                                    |
|-----------------------|----------------------------------------------------------------------------------------------------|
| Mech Unit 3           | Specifies the third mechanical unit without TCP, if there are more than two, in the mechanical unit group.                    |
|                       | <i>Mech Unit 3</i> refers to the parameter <i>Name</i> for the type <i>Mechanical Unit</i> in the topic <i>Motion</i> .       |
| Mech Unit 4           | Specifies the fourth mechanical unit without TCP, if there are more than three, in the mechanical unit group.                 |
|                       | <i>Mech Unit 4</i> refers to the parameter <i>Name</i> for the type <i>Mechanical Unit</i> in the topic <i>Motion</i> .       |
| Mech Unit 5           | Specifies the fifth mechanical unit without TCP, if there are more than four, in the mechanical unit group.                   |
|                       | <i>Mech Unit 5</i> refers to the parameter <i>Name</i> for the type <i>Mechanical Unit</i> in the topic <i>Motion</i> .       |
| Mech Unit 6           | Specifies the sixth mechanical unit without TCP, if there are more than five, in the mechanical unit group.                   |
|                       | <i>Mech Unit 6</i> refers to the parameter <i>Name</i> for the type <i>Mechanical Unit</i> in the topic <i>Motion</i> .       |
| Use Motion<br>Planner | Defines which motion planner is used for calculating the movements of this mechanical unit group.                             |
|                       | <i>Use Motion Planner</i> refers to the parameter <i>Name</i> for the type <i>Motion Planner</i> in the topic <i>Motion</i> . |

3.2.2 Motion topic

# 3.2.2 Motion topic

## **Mechanical Unit**

These parameters belong to the type Mechanical Unit in the topic Motion:

| Parameter                | Description                                                                                 |  |
|--------------------------|---------------------------------------------------------------------------------------------|--|
| Name                     | The name of the mechanical unit.                                                            |  |
| Allow move of user frame | The parameter defines if the mechanical unit is allowed to move user frames.                |  |
| Activate at Start Up     | The parameter defines if the mechanical unit shall be active when the controller starts up. |  |
| Deactivation Forbidden   | The parameter defines if it is allowed to deactivate the mechan-<br>ical unit.              |  |

# **Motion Planner**

A motion planner calculates the movements of a mechanical unit group. When several tasks are in synchronized movement mode they use the same motion planner (the first of the involved motion planners), see pictures in the following examples.

At installation a *Motion Planner* is set up for each robot. The *Motion Planner* is configured to optimize the motion for that specific robot. Do not change connection between robot and *Motion Planner*.

## **Motion System**

This parameter belongs to the type Motion System in the topic Motion.

| Parameter                           | Description                                                                                                    |
|-------------------------------------|----------------------------------------------------------------------------------------------------|
| Ind collision stop without<br>brake | This parameter is only valid for systems using the MultiMove<br>option. If this parameter is set to TRUE, detected collisions will<br>be handled independently in RAPID tasks that are executed<br>independently. |

# 3.3 Configuration examples

# 3.3.1 Configuration for example with unsynchronized movements

#### About this example

This is an example of how to configure the example with unsynchronized movements, two independent robots. The robots are handled by one task each.

Task

| Task   | Туре   | MotionTask | Use Mechanical Unit Group |
|--------|--------|------------|---------------------------|
| T_ROB1 | NORMAL | Yes        | rob1                      |
| T_ROB2 | NORMAL | Yes        | rob2                      |

## **Mechanical Unit Group**

| Name | Robot | Mech Unit 1 | Use Motion Planner |
|------|-------|-------------|--------------------|
| rob1 | ROB_1 |             | motion_planner_1   |
| rob2 | ROB_2 |             | motion_planner_2   |

# **Motion Planner**

| Name             | Speed Control Warning |
|------------------|-----------------------|
| motion_planner_1 | No                    |
| motion_planner_2 | No                    |

25

# 3 Configuration

# 3.3.1 Configuration for example with unsynchronized movements *Continued*

## Illustration

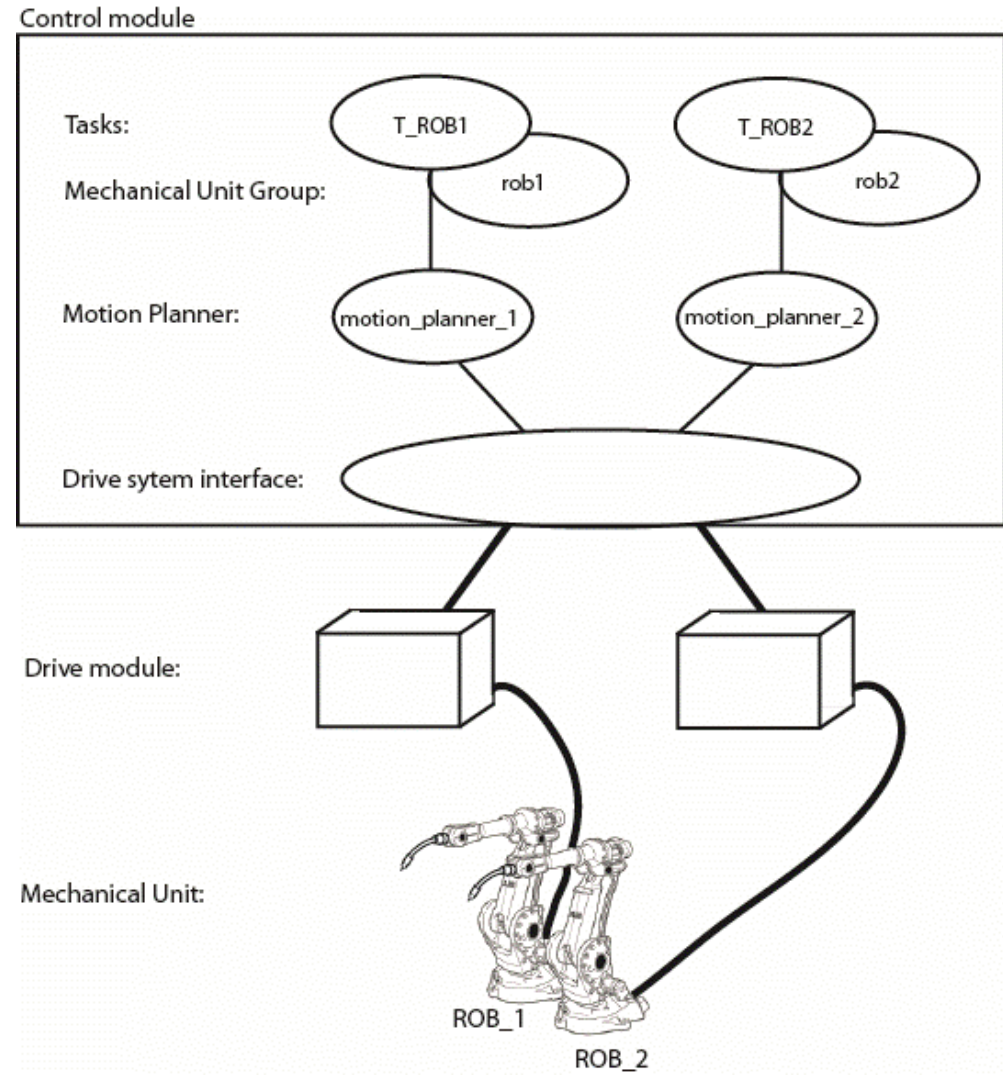

en0400000773

# 3.3.2 Configuration for example with synchronized movements

## About this example

This is an example of how to configure the example with synchronized movements, two robots and a positioner. These three mechanical units are handled by one task each.

## Task

| Task   | Туре   | MotionTask | Use Mechanical Unit Group |
|--------|--------|------------|---------------------------|
| T_ROB1 | NORMAL | Yes        | rob1                      |
| T_ROB2 | NORMAL | Yes        | rob2                      |
| T_STN1 | NORMAL | Yes        | stn1                      |

#### **Mechanical Unit Group**

| Name | Robot | Mech Unit 1 | Use Motion Planner |
|------|-------|-------------|--------------------|
| rob1 | ROB_1 |             | motion_planner_1   |
| rob2 | ROB_2 |             | motion_planner_2   |
| stn1 |       | STN_1       | motion_planner_3   |

## **Motion Planner**

| Name             | Speed Control Warning | Speed Control Percent |
|------------------|-----------------------|-----------------------|
| motion_planner_1 | Yes                   | 90                    |
| motion_planner_2 | Yes                   | 90                    |
| motion_planner_3 | No                    |                       |

## **Mechanical Unit**

| Name  | Allow move of user frame | Activate at Start Up | Deactivation Forbidden |
|-------|--------------------------|----------------------|------------------------|
| ROB_1 | Yes                      | Yes                  | Yes                    |
| ROB_2 | Yes                      | Yes                  | Yes                    |
| STN_1 | Yes                      | Yes                  | No                     |

27

# 3 Configuration

# 3.3.2 Configuration for example with synchronized movements *Continued*

# Illustration

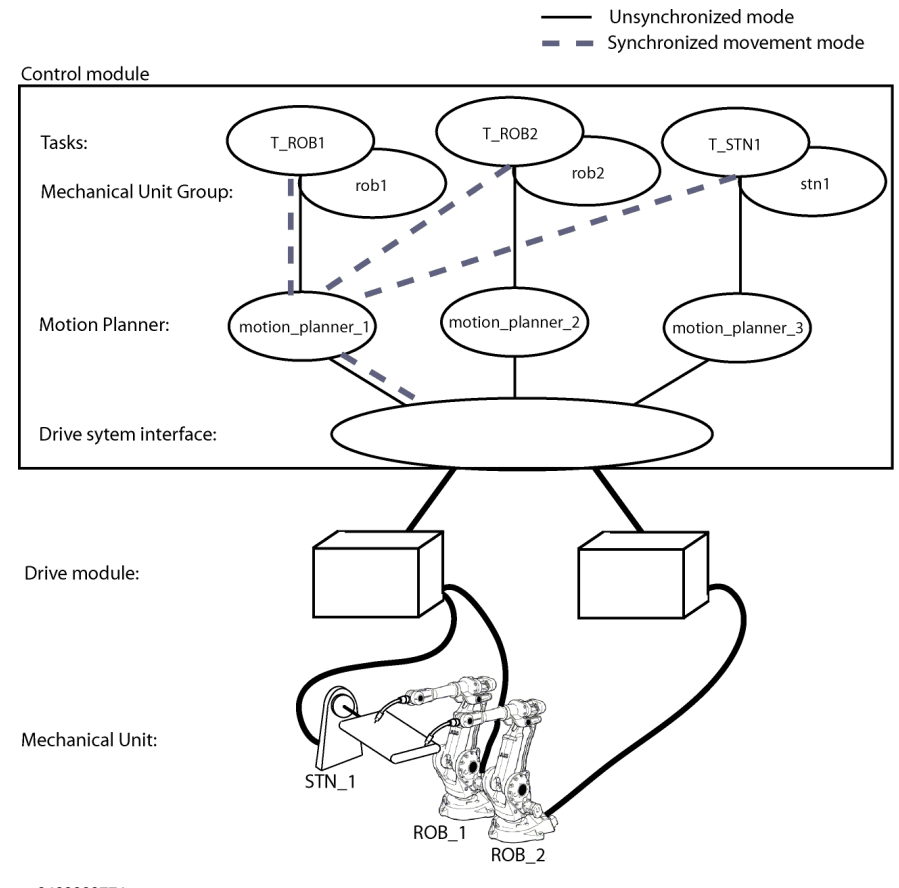

en0400000774

# 4 Calibration

# 4.1 Calibration overview

#### Two types of calibration

There are two types of calibration that must be done for a MultiMove configuration:

- 1 Joint calibration ensures that all axes are in correct position. Normally this is done before delivery of a new robot and only requires recalibration after repairing the robot. For more information, see the product manual for the respective robot.
- 2 Calibration of coordinate systems must be made when the robot is in place. A brief description of what coordinate systems to calibrate and in which order is presented below.

#### Calibrate coordinate systems

First of all you must decide what coordinate systems to use and how to place their origins and directions. For examples of suitable coordinate systems, see *Examples of coordinate systems on page 33*.

The coordinate systems are then calibrated in the following order:

|   | Action                                                                                                    |
|---|----------------------------------------------------------------------------------------------------|
| 1 | Calibrate the tool. This includes calibration of TCP and load data. For description of how to calibrate the tool, see <i>Operating manual - Integrator's guide OmniCore</i> .                                                                                                    |
| 2 | Calibrate the base coordinate system, relative to the world coordinate system, for all the robots. For description of how to calibrate the base coordinate system for a robot, see <i>Operating manual - Integrator's guide OmniCore</i> .                                                                                                    |
|   | If one robot already has a calibrated base coordinate system, the base coordinate system for another robot can be calibrated by letting the TCPs of the two robots meet at several points. This method is described in <i>Relative calibration on page 30</i> . This relative calibration is required if all the robots in a MultiMove system shall perform coordinated movements. |
| 3 | Calibrate the base coordinate systems, relative to the world coordinate system, for the positioners. For description of how to calibrate the base coordinate system for a positioner, see <i>Application manual - Additional axes</i> .                                                                                                    |
| 4 | Calibrate a user coordinate system, relative to the world coordinate system. For description of how to calibrate a user coordinate system, see <i>Operating manual - Integrator's guide OmniCore</i> .                                                                                                    |
| 5 | Calibrate an object coordinate system, relative to the user coordinate system. For description of how to calibrate an object coordinate system, see <i>Operating manual</i> - <i>Integrator's guide OmniCore</i> .                                                                                                    |

4.2 Relative calibration

# 4.2 Relative calibration

## What is relative calibration

Relative calibration is used to calibrate the base coordinate system of one robot, using a robot that is already calibrated. This calibration method can only be used for a MultiMove system where two robots are placed close enough to have some part of their working areas in common.

If one robot has a base coordinate system that is identical with the world coordinate system, this robot can be used as a reference for another robot. If no robot has a base coordinate system that is identical with the world coordinate system, the base coordinate system for one robot must be calibrated first. For information about other calibration methods, see *Operating manual - Integrator's guide OmniCore*.

#### How to perform relative calibration

The tools for both robots must be correctly calibrated before using relative calibration, and those tools must be active during calibration.

|    | Action                                                                                                    | Info/illustration                                                                                                    |
|----|----------------------------------------------------------------------------------------------------|----------------------------------------------------------------------------------------------------|
| 1  | Open the app <b>Calibrate</b> and tap on the robot to calibrate.                                                                                                    |                                                                                                    |
| 2  | If present, tap Manual Method (Ad-<br>vanced).                                                                                                    |                                                                                                    |
| 3  | Tap Define Base Frame.                                                                                                    |                                                                                                    |
| 4  | Tap Relative n points.                                                                                                    | The <b>4 Points XZ</b> method is described in <i>Operat-</i><br>ing manual - Integrator's guide OmniCore.                                                |
| 5  | If you have more than two robots, you<br>must select which robot to use as<br>reference.<br>If you only have two robots, this step<br>is skipped.                                                                 |                                                                                                    |
| 6  | The calibration can be performed with<br>between 3 and 10 points. Select how<br>many you want to use in the drop-<br>down menu.<br>To get adequate accuracy, at least 5<br>points is recommended.                 | Note<br>It is also possible to load the positions. Tap <b>Po-</b><br>sitions and select Load. After loading the con-<br>troller, restart the controller. |
| 7  | Select Point 1.                                                                                                    |                                                                                                    |
| 8  | Jog the robot you want to calibrate<br>and the reference robot so that both<br>TCPs are in the same point.                                                                                                    | xx0400000785                                                                                                    |
| 9  | Tap Modify.                                                                                                    | The point is modified and the next point is auto-<br>matically selected.                                                                                 |
| 10 | Repeat for all the points.<br>Make sure that the points are spread<br>out in both x, y and z coordinates. If,<br>for example, all point are at the same<br>height, the z coordinate will be poorly<br>calibrated. | The calibration result is shown.                                                                                                    |

## Continues on next page

# 4.2 Relative calibration *Continued*

|    | Action                                     | Info/illustration                                                  |
|----|--------------------------------------------|--------------------------------------------------------------------|
| 11 | Tap <b>Next</b> to accept the calibration. | The calibration cannot be completed until all points are modified. |
| 12 | Restart the controller.                    |                                                                    |

4.3 Calibration chains

# 4.3 Calibration chains

# Avoid long chains of calibrations

If a robot that is calibrated with relative calibration acts as reference in the next calibration, the inaccuracies in the calibrations are added for the last robot.

# 4.4 Examples of coordinate systems

# 4.4.1 Example with unsynchronized movements

## About this example

In this example, the world coordinate system and the base coordinate system for robot 1 (A) are identical.

The base coordinate system for robot 2 (B) is defined. Both robots have a user coordinate system with the origin in a table corner. An object coordinate system is defined for each robot's work object.

# Illustration

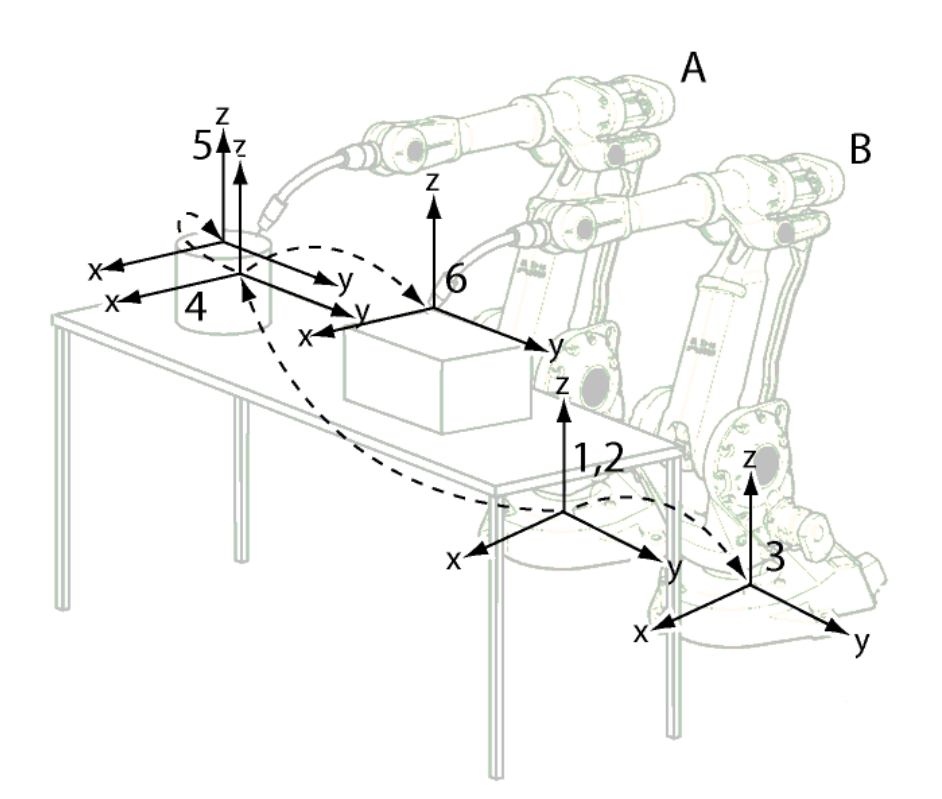

xx0300000591

## **Coordinate systems**

| Item | Description                            |
|------|----------------------------------------|
| A    | Robot 1                                |
| в    | Robot 2                                |
| 1    | World coordinate system                |
| 2    | Base coordinate system for robot 1     |
| 3    | Base coordinate system for robot 2     |
| 4    | User coordinate system for both robots |
| 5    | Object coordinate system for robot 1   |
| 6    | Object coordinate system for robot 2   |

4.4.2 Example with synchronized movements

# 4.4.2 Example with synchronized movements

#### About this example

In this example, the world coordinate system and the base coordinate system for robot 1 (A) are identical.

The base coordinate system for robot 2 (B) is defined. A user coordinate system is defined to be connected to the rotating axis of the positioner. An object coordinate system is defined to be fixed to the work object held by the positioner.

## Illustration

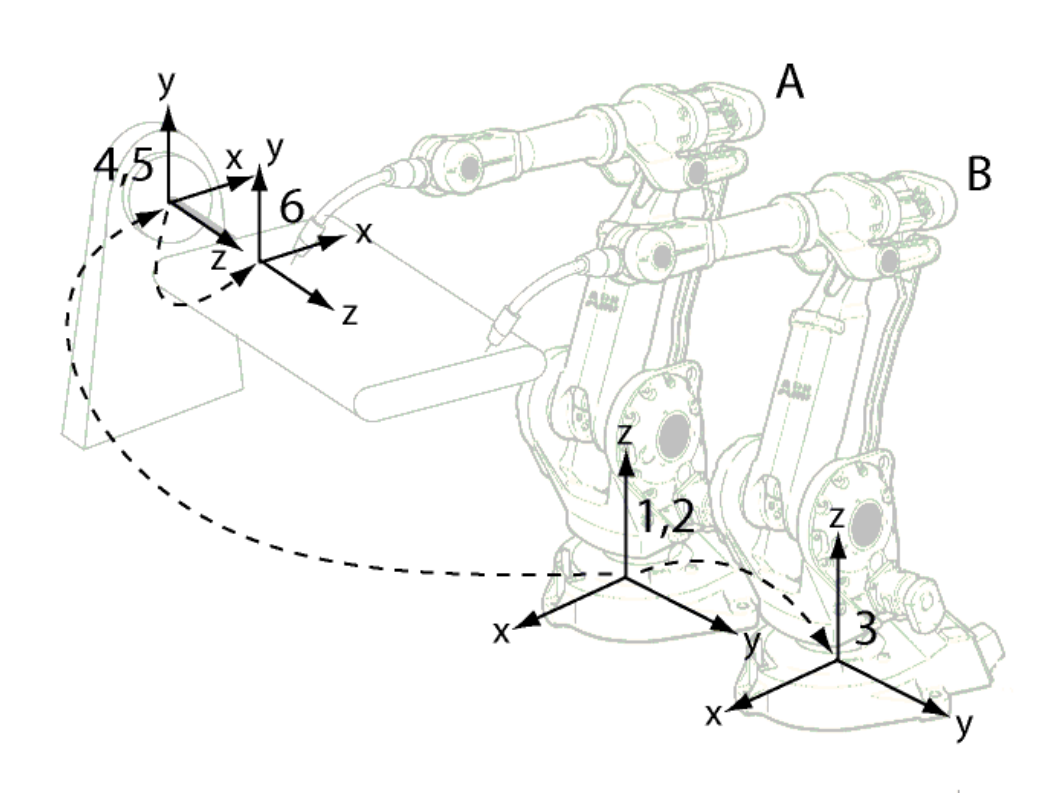

xx0300000595

# **Coordinate systems**

| Item | Description                              |
|------|------------------------------------------|
| A    | Robot 1                                  |
| В    | Robot 2                                  |
| 1    | World coordinate system                  |
| 2    | Base coordinate system for robot 1       |
| 3    | Base coordinate system for robot 2       |
| 4    | Base coordinate system for positioner    |
| 5    | User coordinate system for both robots   |
| 6    | Object coordinate system for both robots |

# 5 User interface specific for MultiMove

# 5.1 FlexPendant for MultiMove configuration

# About FlexPendant for MultiMove

Working with the FlexPendant in a MultiMove configuration is similar to when using a single manipulator. This chapter will explain a few things that are specific for a MultiMove configuration. For general information about the FlexPendant, see *Operating manual - OmniCore*.

# What is specific for MultiMove?

Some things that are specific for MultiMove are:

- The status bar shows which robots (and additional axes) are coordinated.
- When opening the Code app, you must select a task.
- The Operate app contains tabs for different tasks.
- The mechanical unit menus can contain several robots.
- You can select which tasks to execute at start. See *Select which tasks to start with START button on page 37*.
- There is an additional method for calibrating a robot base frame, relative calibration. See *Relative calibration on page 30*.

# 5.2 FlexPendant apps

# 5.2 FlexPendant apps

| Code          |                                                                                                    |
|---------------|----------------------------------------------------------------------------------------------------|
|               | When opening the app <b>Code</b> for a system with more than one task, a list of all the tasks will be displayed. By tapping the task you want, the program code for that task is displayed.                           |
|               | For a system with only one task, this list is never shown. The program code is shown directly.                                                                                                    |
| Operate       |                                                                                                    |
|               | In a system with more than one motion task there will be one tab for each motion task. By tapping a tab, you can see the program code for that task and where the program pointer and motion pointer are in that task. |
|               | If you tap <b>Move PP To Main</b> , the program pointer will be moved to main for all motion task programs.                                                                                                    |
| QuickSet, Med | chanical units menu                                                                                                    |
|               | In the QuickSet menu, tap the Mechanical unit menu button. All mechanical units will be shown.                                                                                                    |
|               | The selected mechanical unit is highlighted with a frame around it.                                                                                                    |
|               | Any mechanical unit that is coordinated with the selected unit will be indicated with a flashing frame and the text <b>Coord</b> .                                                                                     |
| Jogging coord | Jinated or uncoordinated                                                                                                    |
|               | Jogging a mechanical unit will automatically move all units that are coordinated with it                                                                                                    |
# 5.3 Select which tasks to start with START button

| Background          |                                                                                                    |                                                                                                    |  |  |
|---------------------|----------------------------------------------------------------------------------------------------|----------------------------------------------------------------------------------------------------|--|--|
|                     | The<br>sim<br>proo<br>task                                                                                                    | default behavior is that the programs of all NORMAL tasks are started<br>ultaneously when pressing the START button. However, not all NORMAL task<br>grams need to run at the same time. It is possible to select which of the NORMAL<br>grograms will start when pressing the START button. |  |  |
|                     | If <b>All Tasks</b> is selected in the <b>Task Panel Settings</b> , the programs of all STATIC<br>and SEMISTATIC tasks with <i>TrustLevel</i> set to NoSafety can be selected to be<br>started with the START button, forward stepped with the FWD button, backward<br>stepped with the BWD button, and stopped with the STOP button.    |                                                                                                    |  |  |
|                     | If <b>Task Panel Settings</b> is set to <b>Only Normal tasks</b> , all STATIC and SEMISTAT<br>tasks are greyed out and cannot be selected in the task panel, Quickset menu (s<br><i>Operating manual - OmniCore</i> , section <i>Quickset menu</i> ). All STATIC and<br>SEMISTATIC tasks will be started if the start button is pressed. |                                                                                                    |  |  |
|                     | If <b>Task Panel Settings</b> is set to <b>All tasks</b> , STATIC and SEMISTATIC tasks with <i>TrustLevel</i> NoSafety can be selected in the task panel. All selected STATIC and SEMISTATIC tasks can be stopped, stepped, and started.                                                                                                 |                                                                                                    |  |  |
|                     | A STATIC or SEMISTATIC task, not selected in the task panel, can still be executing.<br>This is not possible for a NORMAL task.                                                                                                    |                                                                                                    |  |  |
|                     | Run Mode is always continuous for STATIC and SEMISTATIC tasks. The Run Mode setting in the Quickset menu is only applicable for NORMAL tasks (see <i>Operating manual - OmniCore</i> , section <i>Quickset menu</i> ).                                                                                                    |                                                                                                    |  |  |
|                     | This will only work in manual mode, no STATIC or SEMISTATIC task can be started stepped, or stopped in auto mode.                                                                                                    |                                                                                                    |  |  |
| Task Panel Settings | To s<br>Flex                                                                                                    | start the Task Panel Settings, tap the ABB menu, and then Control Panel,<br>Rendant and Task Panel Settings.                                                                                                    |  |  |
| Selecting tasks     | Use<br>butt                                                                                                    | this procedure to select which of the tasks are to be started with the START on.                                                                                                    |  |  |
|                     |                                                                                                    | Action                                                                                                    |  |  |
|                     | 1                                                                                                    | Set the controller to manual mode.                                                                                                    |  |  |
|                     | 2                                                                                                    | On the FlexPendant, tap the QuickSet button and then the tasks panel button to show all tasks.<br>If <b>Task Panel Settings</b> is set to <b>Only Normal tasks</b> , all STATIC and SEMISTATIC tasks are greyed out and cannot be selected.                                                  |  |  |
|                     |                                                                                                    | <i>Level</i> NoSafety can be selected, while STATIC and SEMISTATIC tasks with TrustLevel set to other values are grayed out and cannot be selected.                                                                                                    |  |  |
|                     | 3                                                                                                    | Select the check boxes for the tasks whose program should be started by the START button.                                                                                                    |  |  |
|                     |                                                                                                    |                                                                                                    |  |  |

# 5 User interface specific for MultiMove

# 5.3 Select which tasks to start with START button *Continued*

## Resetting debug settings in manual mode

Use this procedure to resume normal execution manual mode.

|   | Action                                                                                                   |
|---|----------------------------------------------------------------------------------------------------|
| 1 | Select Only Normal tasks in the Task Panel Settings.                                                     |
| 2 | Press START button.                                                                                      |
|   | All STATIC and SEMISTATIC will run continuously and not be stopped by the STOP button or emergency stop. |

#### Switching to auto mode

When switching to auto mode, all STATIC and SEMISTATIC tasks will be deselected from the tasks panel. The stopped STATIC and SEMISTATIC tasks will start next time any of the START, FWD or BWD button are pressed. These tasks will then run continuously forward and not be stopped by the STOP button or emergency stop.

What happens with NORMAL tasks that has been deselected in the tasks panel depends on the system parameter *Reset* in type *Auto Condition Reset* in topic *Controller*. If *Reset* is set to Yes, all NORMAL tasks will be selected in the tasks panel and be started with the START button. If *Reset* is set to No, only those NORMAL tasks selected in tasks panel will be started by the START button.

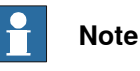

Note that changing the value of the system parameter *Reset* will affect all the debug resettings (for example speed override and simulated I/O). For more information, see *Technical reference manual - System parameters*, section *Auto Condition Reset*.

## **Restarting the controller**

If the controller is restarted, all NORMAL tasks will keep their status while all STATIC and SEMISTATIC tasks will be deselected from the tasks panel. As the controller starts up all STATIC and SEMISTATIC tasks will be started and then run continuously.

## Deselect task in synchronized mode

If a task is in a synchronized mode, that is program pointer between SyncMoveOn and SyncMoveOff, the task can be deselected but not reselected. The task cannot be selected until the synchronization is terminated. If the execution continues, the synchronization will eventually be terminated for the other tasks, but not for the deselected task. The synchronization can be terminated for this task by moving the program pointer to main or to a routine.

If the system parameter *Reset* is set to Yes, any attempt to change to Auto mode will fail while a deselected task is in synchronized mode. Changing to Auto mode should make all NORMAL tasks selected, and when this is not possible it is not possible to change to Auto mode.

# 6.1 RAPID components

#### Data types

This is a brief description of each data type in MultiMove. For more information, see the respective data type in *Technical reference manual - RAPID Instructions, Functions and Data types*.

| Data type | Description                                                                                                    |  |
|-----------|----------------------------------------------------------------------------------------------------|--|
| syncident | A variable of the data type syncident is used to identify which<br>WaitSyncTask, SyncMoveOn or SyncMoveOff instructions, in the differ-<br>ent task programs, should be synchronized with each other.<br>The name of the syncident variable must be the same in all task pro-<br>grams. |  |
|           | Declare syncident variables globally in each task. Do not reuse a syncident variable (each WaitSyncTask, SyncMoveOn and SyncMoveOff in a task program should have a unique syncident).                                                                                                  |  |
| tasks     | A persistent variable of the data type tasks contains names of the tasks that will be synchronized with WaitSyncTask or SyncMoveOn.<br>The tasks variable must be declared as system global (persistent) variable, with the same name and the same content in all task programs.        |  |
| identno   | A numeric value or a variable of type identno is used in the argument ID of any move instructions executed between the SyncMoveOn and SyncMoveOff instructions.                                                                                                    |  |

#### System data

System data is predefined, internal data of the robot. A system data can be read, but not changed, from a RAPID program. For more information, see *Technical reference manual - RAPID Instructions, Functions and Data types*.

| System data | Description                                                                                                    |
|-------------|----------------------------------------------------------------------------------------------------|
| ROB_ID      | Reference to the robot (if any) controlled by the task.<br>If used from a task that does not control a robot, an error will occur. Al-<br>ways use TaskRunRob() to check this before using ROB_ID. |

## Instructions

This is a brief description of each instruction in MultiMove. For more information, see the respective instruction in *Technical reference manual - RAPID Instructions, Functions and Data types*.

| Instruction  | Description                                                                                                    |
|--------------|----------------------------------------------------------------------------------------------------|
| WaitSyncTask | WaitSyncTask is used to synchronize several task programs at a special point in the program.                                                                                  |
|              | A WaitSyncTask instruction will wait for the other task programs. When<br>all task programs have reached the WaitSyncTask instruction, they<br>will continue their execution. |

# 6.1 RAPID components *Continued*

| Instruction  | Description                                                                                                    |  |  |
|--------------|----------------------------------------------------------------------------------------------------|--|--|
| SyncMoveOn   | SyncMoveOn is used to start synchronized movement mode.<br>A SyncMoveOn instruction will wait for the other task programs. When<br>all task programs have reached the SyncMoveOn, they will continue<br>their execution in synchronized movement mode. The move instructions<br>in the different task programs are executed simultaneously, until the |  |  |
|              | A stop point must be programmed before the SyncMoveOn instruction.                                                                                                    |  |  |
| SyncMoveOff  | SyncMoveOff is used to end synchronized movement mode.<br>A SyncMoveOff instruction will wait for the other task programs. When<br>all task programs have reached the SyncMoveOff, they will continue<br>their execution in unsynchronized mode.<br>A stop point must be programmed before the SyncMoveOff instruction.                               |  |  |
| SyncMoveUndo | SyncMoveUndo is used to turn off synchronized movements, even if not<br>all the other task programs execute the SyncMoveUndo instruction.<br>SyncMoveUndo is intended for UNDO handlers. When the program<br>pointer is moved from the procedure, SyncMoveUndo is used to turn off<br>the synchronization.                                            |  |  |
| MoveExtJ     | MoveExtJ (Move External Joints) moves one or several mechanical<br>units without TCP.<br>MoveExtJ is used to move additional axes, in a task without any robot.                                                                                                    |  |  |

## Functions

This is a brief description of each function in MultiMove. For more information, see the respective function in *Technical reference manual - RAPID Instructions, Functions and Data types*.

| Function     | Description                                                                                                    |
|--------------|----------------------------------------------------------------------------------------------------|
| IsSyncMoveOn | IsSyncMoveOn is used to tell if the mechanical unit group is in synchron-<br>ized movement mode.                                                                                                    |
|              | A task that does not control any mechanical unit can find out if the mechanical units defined in the parameter <i>Use Mechanical Unit Group</i> are in synchronized movement mode.                      |
| RobName      | RobName is used to get the name of the robot controlled by the task. It returns the mechanical unit name as a string. If called from a task that does not control a robot, an empty string is returned. |

6.1 RAPID components Continued

## Synchronizing argument

This is a brief description of the arguments used by move instructions to facilitate the synchronization between tasks. For more information, see any move instruction in *Technical reference manual - RAPID Instructions, Functions and Data types*.

| Argument | Description                                                                                                    |
|----------|----------------------------------------------------------------------------------------------------|
| ID       | All move instructions executed between the SyncMoveOn and SyncMoveOff instructions must have the argument ID specified. The ID argument must be the same for all the move instructions (in each task program) that should execute simultaneously.                                                                                                    |
|          | The ID argument can be a numeric value or a syncident variable.                                                                                                    |
|          | The purpose of ID is to support the operator by making it easier to see which move instructions that are synchronized with each other. Make sure an ID value is not used for more than one move instruction, between the same SyncMoveOn and SyncMoveOff instructions. It is also helpful for the operator if the ID values are ascending for consecutive move instructions (e.g. 10, 20, 30,). |
|          | Move instructions that are not between the SyncMoveOn and SyncMoveOff instructions must not have the argument ID.                                                                                                    |

6.2 Tasks and programming techniques

# 6.2 Tasks and programming techniques

#### **Different tasks**

Each task program can handle the movements for one robot and up to 6 additional axes. Several tasks can be used, each containing a program quite similar to the program of the main task in a single robot application. For more information about the tasks, see the section about Multitasking in *Application manual - Controller software OmniCore*.

#### One task program per robot

Each task program can only handle one TCP. This means that you must have one task for each robot.

## Additional axes in separate tasks

Additional axes that move a work object can be handled by the same task program as one of the robots. However, if the additional axes should be able to move independent of the robots, it is best to let a separate task program handle the additional axes.

6.3 Coordinated work objects

# 6.3 Coordinated work objects

| About work obiects |                                                                                                    |
|--------------------|----------------------------------------------------------------------------------------------------|
|                    | This section will only describe how to make a work object coordinated with a mechanical unit. For a detailed description of work objects, see <i>wobjdata - Work</i>                                                                                                    |
|                    | Data types.                                                                                                    |
| What determines co | ordination?                                                                                                    |
|                    | When declaring a work object, the second attribute $(ufprog)$ and the third attribute $(ufmec)$ determine if the work object is coordinated to any mechanical unit.                                                                                                    |
| robhold            |                                                                                                    |
|                    | robhold defines if the work object is held by the robot in this task.                                                                                                    |
|                    | robhold is normally set to FALSE. The task of the robot that holds the work object (where robhold would be set to TRUE) does not have to declare it unless a stationary tool is used.                                                                                     |
| ufprog             |                                                                                                    |
|                    | If the work object is stationary, upprog is set to TRUE.<br>If the work object can be moved by any mechanical unit, upprog is set to FALSE.                                                                                                    |
| ufmec              |                                                                                                    |
|                    | ${\tt ufmec}$ is set to the name of the mechanical unit that moves the work object.                                                                                                    |
|                    | If ufprog is set to TRUE, ufmee can be left as an empty string (no mechanical unit can move the work object).                                                                                                    |
| Example 1          |                                                                                                    |
|                    | This is an example of a work object that can be moved by a mechanical unit with the name $STN_1$ :                                                                                                    |
|                    | <pre>PERS wobjdata wobj_stn1 := [FALSE, FALSE, "STN_1",      [[0,0,0],[1,0,0,0]], [[0,0,250],[1,0,0,0]]];</pre>                                                                                                    |
| Example 2          |                                                                                                    |
|                    | Robot ROB_1 is welding a part that is hold by robot ROB_2. The workobject is moved by robot ROB_2.                                                                                                    |
|                    | When declaring the work object in ROB_1, the robhold argument must be set to FALSE, since robhold TRUE is only used for stationary tools. For ROB_2, any work object can be active since it is only the joint angles of ROB_2 that coordinates the work object for ROB_1. |
|                    | <pre>PERS wobjdata wobj_rob1 := [FALSE, FALSE, "ROB_2",     [[0,0,0],[1,0,0,0]], [[0,0,250],[1,0,0,0]]];</pre>                                                                                                    |
|                    |                                                                                                    |

## 6.4.1 About independent movements

# 6.4 Independent movements

# 6.4.1 About independent movements

#### What is independent movements

If the motion tasks to control the manipulators are to work independently, no synchronization or coordination is needed. Each motion task is then written as for a single manipulator.

#### Other dependencies than movements

Sometimes, even if the movements do not need to be coordinated, the task programs can have dependencies. For example, if one robot leaves an object that a second robot will pick up, the first robot must finish with the object before the second robot can grab it.

These interactions can be solved with:

- the instruction WaitSyncTask
- I/O signals
- persistent variables together with WaitUntil

See the section about Multitasking in *Application manual - Controller software OmniCore*.

6.4.2 Example with independent movements

# 6.4.2 Example with independent movements

#### **Program description**

In this example, one robot welds a circle on one object while the other robot welds a square on another object.

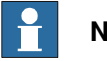

Note

To make the example simple and general, ordinary move instructions (e.g. MoveL) are used instead of weld instructions (e.g. ArcL). For more information about arc welding, see Application manual - ArcWare for OmniCore.

#### Illustration

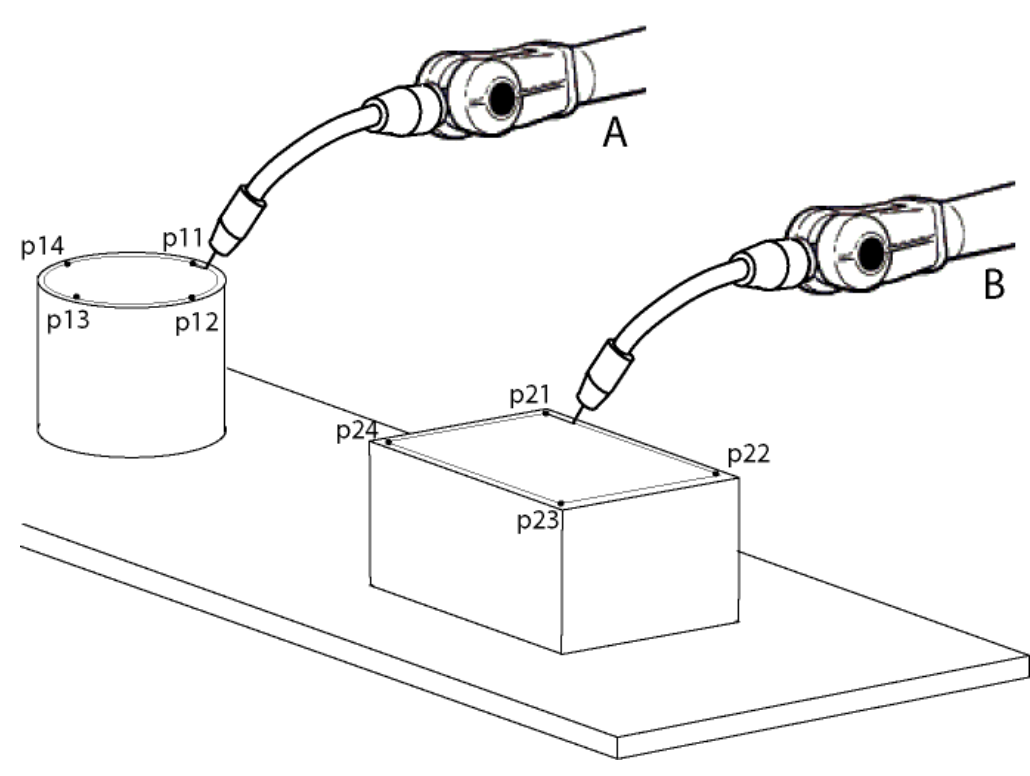

xx030000603

| A | Robot 1 |
|---|---------|
| В | Robot 2 |

#### T\_ROB1 task program

```
MODULE module1
  TASK PERS wobjdata wobj1 :=
    [ FALSE, TRUE, "",
    [ [500, -200, 1000], [1, 0, 0, 0] ],
    [ [100, 200, 100], [1, 0, 0, 0] ] ];
  TASK PERS tooldata tool1 := ...
  CONST robtarget pl1 := ...
  . . .
```

45

# 6.4.2 Example with independent movements *Continued*

```
CONST robtarget p14 := ...
PROC main()
...
IndependentMove;
...
ENDPROC
PROC IndependentMove()
MoveL p11, v500, fine, tool1\WObj:=wobj1;
MoveC p12, p13, v500, z10, tool1\WObj:=wobj1;
MoveC p14, p11, v500, fine, tool1\WObj:=wobj1;
ENDPROC
ENDMODULE
```

## T\_ROB2 task program

```
MODULE module2
 TASK PERS wobjdata wobj2 :=
    [ FALSE, TRUE, "",
    [ [500, -200, 1000], [1, 0, 0, 0] ],
    [ [100, 1200, 100], [1, 0, 0, 0] ] ];
  TASK PERS tooldata tool2 := ...
  CONST robtarget p21 := ...
  . . .
  CONST robtarget p24 := ...
 PROC main()
    . . .
   IndependentMove;
    . . .
  ENDPROC
  PROC IndependentMove()
   MoveL p21, v500, fine, tool2\WObj:=wobj2;
   MoveL p22, v500, z10, tool2\WObj:=wobj2;
   MoveL p23, v500, z10, tool2\WObj:=wobj2;
   MoveL p24, v500, z10, tool2\WObj:=wobj2;
    MoveL p21, v500, fine, tool2\WObj:=wobj2;
  ENDPROC
ENDMODULE
```

# 6.5 Semi coordinated movements

# 6.5.1 About semi coordinated movements

| What is semi coord | dinated movements                                                                                                    |  |  |  |
|--------------------|----------------------------------------------------------------------------------------------------|--|--|--|
|                    | Several robots can work with the same work object, without synchronized movements, as long as the work object is not moving.                                                                                                    |  |  |  |
|                    | A positioner can move the work object when the robots are not coordinated to it,<br>and the robots can be coordinated to the work object when it is not moving.<br>Switching between moving the object and coordinating the robots is called semi<br>coordinated movements.                                                      |  |  |  |
| Implementation     |                                                                                                    |  |  |  |
|                    | Semi coordinated movements require some synchronization between the task programs (e.g. a <i>WaitSyncTask</i> instruction). The positioner must know when the work object can be moved, and the robots must know when they can work on the work object. However, it is not required that every move instruction is synchronized. |  |  |  |
| Advantages         |                                                                                                    |  |  |  |
|                    | The advantage is that each robot can work independently with the work object. If<br>the different robots perform very different assignments, this may save cycle time<br>compared to letting all the robot movements be synchronized.                                                                                            |  |  |  |

6.5.2 Example with semi coordinated movements

# 6.5.2 Example with semi coordinated movements

#### **Program description**

In this example, we want to accomplish the welding of a small square and a long line on one side of the object. On another side of the object we want to make a square and a circle.

The positioner will first position the work object with the first side up, while the robots wait. Robot 1 will then weld a line at the same time as robot 2 welds a square.

When the robots are done with the first welding operations, they wait while the positioner turns the work object so the second side is upwards. Robot 1 will then weld a circle at the same time as robot 2 welds a square.

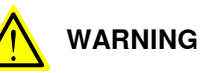

If the movement of the work object and the robot is not separated with WaitSyncTask and stop points the following can occur:

- · the mechanical units controlled by the different tasks can collide
- · the robot is stepping backwards in the wrong direction
- the movement or restart instruction can be blocked.

# Note

To make the example simple and general, ordinary move instructions (e.g. MoveL) are used instead of weld instructions (e.g. ArcL). For more information about arc welding, see *Application manual* - *ArcWare for OmniCore*.

6.5.2 Example with semi coordinated movements Continued

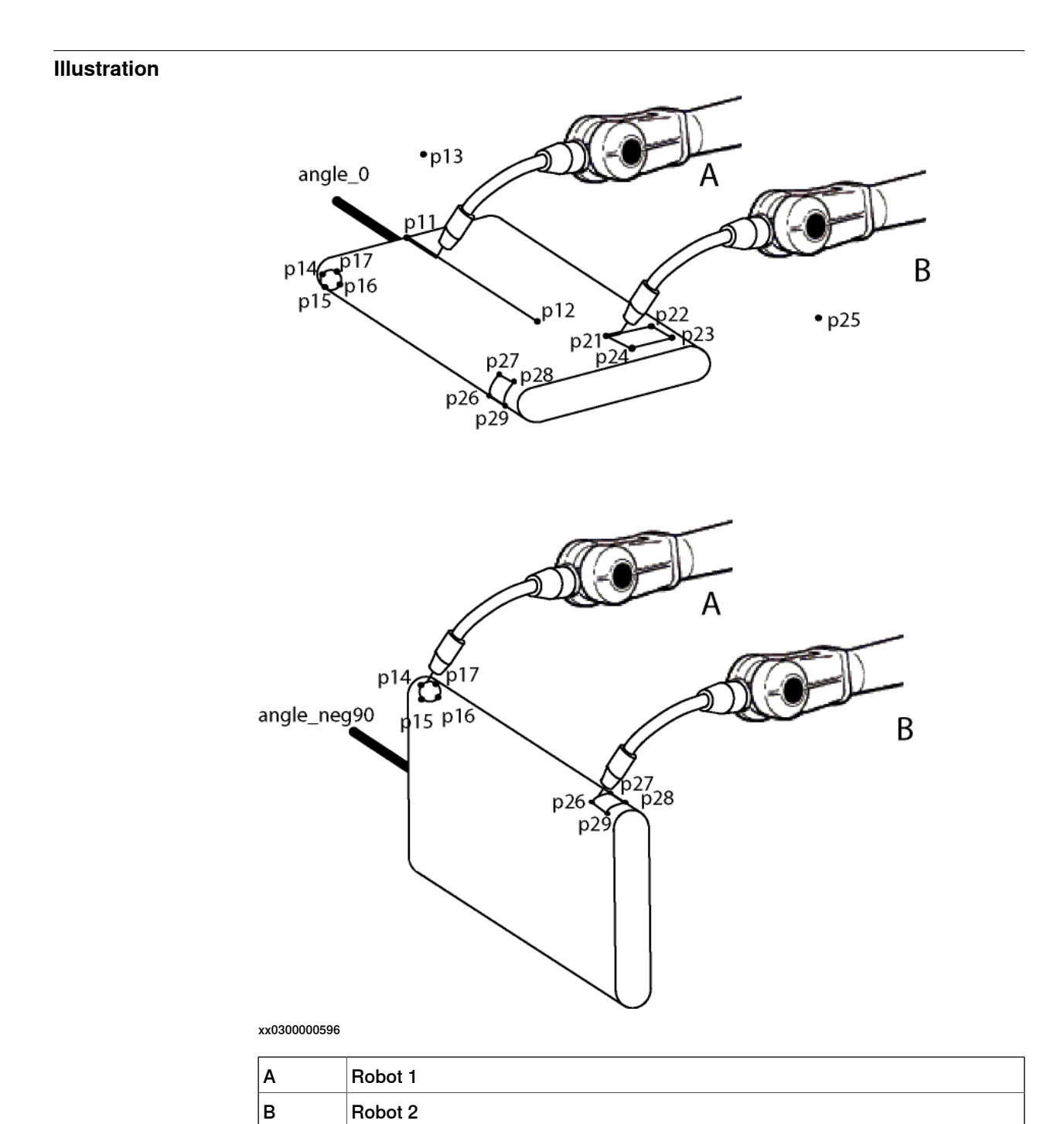

| T RO | OB1 | task | prog | ram |
|------|-----|------|------|-----|
|------|-----|------|------|-----|

MODULE module1
VAR syncident sync1;
VAR syncident sync2;
VAR syncident sync3;
VAR syncident sync4;
PERS tasks all\_tasks{3} := [["T\_ROB1"],["T\_ROB2"],["T\_STN1"]];
PERS wobjdata wobj\_stn1 := [ FALSE, FALSE, "STN\_1", [ [0, 0, 0],
 [1, 0, 0, 0] ], [ [0, 0, 250], [1, 0, 0, 0] ] ];
TASK PERS tooldata tool1 := ...

6.5.2 Example with semi coordinated movements *Continued* 

```
CONST robtarget pl1 := ...
  . . .
  CONST robtarget p17 := ...
  PROC main()
    . . .
   SemiSyncMove;
    . . .
  ENDPROC
  PROC SemiSyncMove()
    ! Wait for the positioner
    WaitSyncTask sync1, all_tasks;
    MoveL pl1, v1000, fine, tool1 \WObj:=wobj_stn1;
    MoveL p12, v300, fine, tool1 \WObj:=wobj_stn1;
    ! Move away from the object
    MoveL p13, v1000, fine, tool1;
    ! Sync to let positioner move
    WaitSyncTask sync2, all_tasks;
    ! Wait for the positioner
    WaitSyncTask sync3, all_tasks;
    MoveL p14, v1000, fine, tool1 \WObj:=wobj_stn1;
    MoveC p15, p16, v300, z10, tool1 \WObj:=wobj_stn1;
    MoveC p17, p14, v300, fine, tool1 \WObj:=wobj_stn1;
    WaitSyncTask sync4, all_tasks;
    MoveL p13, v1000, fine, tool1;
  ENDPROC
ENDMODULE
```

#### T\_ROB2 task program

```
MODULE module2
 VAR syncident sync1;
 VAR syncident sync2;
 VAR syncident sync3;
 VAR syncident sync4;
 PERS tasks all_tasks{3} := [["T_ROB1"],["T_ROB2"],["T_STN1"]];
  PERS wobjdata wobj_stn1 := [ FALSE, FALSE, "STN_1", [ [0, 0, 0],
       [1, 0, 0, 0] ], [ [0, 0, 250], [1, 0, 0, 0] ] ];
 TASK PERS tooldata tool2 := ...
  CONST robtarget p21 := ...
  . . .
  CONST robtarget p29 := ...
  PROC main()
    . . .
    SemiSyncMove;
    . . .
  ENDPROC
  PROC SemiSyncMove()
    ! Wait for the positioner
```

## 6.5.2 Example with semi coordinated movements Continued

```
WaitSyncTask sync1, all_tasks;
   MoveL p21, v1000, fine, tool2 \WObj:=wobj_stn1;
   MoveL p22, v300, z10, tool2 \WObj:=wobj_stn1;
   MoveL p23, v300, z10, tool2 \WObj:=wobj_stn1;
   MoveL p24, v300, z10, tool2 \WObj:=wobj_stn1;
   MoveL p21, v300, fine, tool2 \WObj:=wobj_stn1;
   ! Move away from the object
   MoveL p25, v1000, fine, tool2;
   ! Sync to let positioner move
   WaitSyncTask sync2, all_tasks;
   ! Wait for the positioner
   WaitSyncTask sync3, all_tasks;
   MoveL p26, v1000, fine, tool2 \WObj:=wobj_stn1;
   MoveL p27, v300, z10, tool2 \WObj:=wobj_stn1;
   MoveL p28, v300, z10, tool2 \WObj:=wobj_stn1;
   MoveL p29, v300, z10, tool2 \WObj:=wobj_stn1;
   MoveL p26, v300, fine, tool2 \WObj:=wobj_stn1;
   WaitSyncTask sync4, all_tasks;
   MoveL p25, v1000, fine, tool2;
 ENDPROC
ENDMODULE
```

## T\_STN1 task program

| MODULE module3                |                                                                                         |
|-------------------------------|-----------------------------------------------------------------------------------------|
| VAR syncident s               | syncl;                                                                                  |
| VAR syncident s               | sync2;                                                                                  |
| VAR syncident s               | sync3;                                                                                  |
| VAR syncident s               | sync4;                                                                                  |
| PERS tasks all_               | _tasks{3} := [["T_ROB1"],["T_ROB2"],["T_STN1"]];                                        |
| CONST jointtars<br>[ 0, 9E9,  | <pre>yet angle_0 := [ [ 9E9, 9E9, 9E9, 9E9, 9E9, 9E9],<br/>9E9, 9E9, 9E9, 9E9] ];</pre> |
| CONST jointtarg<br>9E9], [ -! | Jet angle_neg90 ∶= [ [ 9E9, 9E9, 9E9, 9E9, 9E9,<br>90, 9E9, 9E9, 9E9, 9E9, 9E9] ];      |
| PROC main()                   |                                                                                         |
|                               |                                                                                         |
| SemiSyncMove;                 |                                                                                         |
|                               |                                                                                         |
| ENDPROC                       |                                                                                         |
| PROC SemiSyncMo               | ove()                                                                                   |
| ! Move to the                 | e wanted frame position. A movement of the                                              |
| ! positioner                  | is always required before the first semi-                                               |
| ! coordinated                 | l movement.                                                                             |
| MoveExtJ ang]                 | le_0, vrot50, fine;                                                                     |
| ! Sync to let                 | the robots move                                                                         |
| WaitSyncTask                  | <pre>sync1, all_tasks;</pre>                                                            |
| ! Wait for th                 | ne robots                                                                               |
| WaitSyncTask                  | <pre>sync2, all_tasks;</pre>                                                            |
| MoveExtJ ang]                 | le_neg90, vrot50, fine;                                                                 |
| WaitSyncTask                  | <pre>sync3, all_tasks;</pre>                                                            |
|                               |                                                                                         |

6.5.2 Example with semi coordinated movements *Continued* 

WaitSyncTask sync4, all\_tasks; ENDPROC ENDMODULE 6.5.3 Considerations and limitations when using semi coordinated movements

# 6.5.3 Considerations and limitations when using semi coordinated movements

| <b>.</b>           |                                                                                                    |  |  |
|--------------------|----------------------------------------------------------------------------------------------------|--|--|
| Stand still in kno | Wn position<br>The unit that controls the frame must stand still in a known position. To get a known<br>position, order a movement to a finepoint.                                     |  |  |
| Activate task      | The unit that controls the frame must be activated in the task selection panel on the FlexPendant (see <i>Selecting tasks on page 37</i> ).                                            |  |  |
| Finepoints and V   | VaitSyncTask before and after semi coordinated movement                                                                                                    |  |  |
|                    | The semi coordinated movement shall be separated with finepoints and WaitSyncTask instructions before and after the movement.                                                          |  |  |
| Dealing with a lo  | st path                                                                                                    |  |  |
|                    | When any of the instructions listed below is used, it is not possible to continue program execution right away.                                                                        |  |  |
|                    | • ActUnit                                                                                                    |  |  |
|                    | • DeactUnit                                                                                                    |  |  |
|                    | • ClearPath                                                                                                    |  |  |
|                    | • SyncMoveOn                                                                                                    |  |  |
|                    | • SyncMoveoff                                                                                                    |  |  |
|                    | SyncMoveSuspend                                                                                                    |  |  |
|                    |                                                                                                    |  |  |
|                    | After any of these instructions, order a movement to a wanted position for the unit that controls the frame and insert a WaitSyncTask instruction before the semicoordinated movement. |  |  |
|                    | Before changing to synchronized movement with SyncMoveOn or SyncMoveResume, the semi coordinated movement must be ended with a finepoint and a WaitSyncTask.                           |  |  |
| Example with ser   | ni coordinated and coordinated movement                                                                                                    |  |  |
|                    | Example with semicoordinated and synchronized movement                                                                                                    |  |  |
|                    | Program example in task T_ROBI                                                                                                    |  |  |
|                    | <pre>PERS wobjdata rob2_obj:= [FALSE,FALSE, "ROB_2",<br/>[[0,0,0],[1,0,0,0]],[[155.241,-51.5938,57.6297],<br/>[0.493981,0.506191,-0.501597,0.49815]]];<br/>VAR syncident sync0:</pre>  |  |  |
|                    | VAR syncident syncl;                                                                                                    |  |  |
|                    | VAR syncident sync2;                                                                                                    |  |  |
|                    | VAR syncident sync3;                                                                                                    |  |  |
|                    | VAR syncident sync4;                                                                                                    |  |  |
|                    | PROC main()                                                                                                    |  |  |
|                    |                                                                                                    |  |  |

WaitSyncTask sync0, task\_list;

6.5.3 Considerations and limitations when using semi coordinated movements *Continued* 

```
MoveL p1_90, v100, fine, tcp1 \WObj:= rob2_obj;
  WaitSyncTask sync1, task_list;
  SyncMoveOn sync2, task_list;
  MoveL p1_100 \ID:=10, v100, fine, tcp1 \WObj:= rob2_obj;
  SyncMoveOff sync3;
  !Wait until the movement has been finished in T_ROB2
  WaitSyncTask sync3, task_list;
  !Now a semicoordinated movement can be performed
  MoveL p1_120, v100, z10, tcp1 \WObj:= rob2_obj;
 MoveL p1_130, v100, fine, tcp1 \WObj:= rob2_obj;
  WaitSyncTask sync4, task_list;
  . . .
ENDPROC
!Program example in task T_ROB2
PERS tasks task_list{2} := [ ["T_ROB1"], ["T_ROB2"] ];
VAR syncident sync0;
VAR syncident sync1;
VAR syncident sync2;
VAR syncident sync3;
VAR syncident sync4;
PROC main()
 MoveL p_fine, v1000, fine, tcp2;
  WaitSyncTask sync0, task_list;
  !Wait until the movement in T_ROB1 task is finished
  WaitSyncTask sync1, task_list;
  SyncMoveOn sync2, task_list;
  MoveL p2_100 \ID:=10, v100, fine, tcp2;
  SyncMoveOff sync3;
  !The path has been removed at SyncMoveOff
  !Perform a movement to wanted position for the object to
  !make the position available for other tasks
 MoveL p2_100, v100, fine, tcp2;
  WaitSyncTask sync3, task_list;
  WaitSyncTask sync4, task_list;
 MoveL p2_110, v100, z10, tcp2;
  . . .
ENDPROC
```

When switching between semicoordinated to synchronized movement, a WaitSyncTask is needed (when using identity sync1).

When switching between synchronized to semicoordinated movement, the task that move the work object (rob2\_obj) needs to move to the desired position. After that a WaitSyncTask is needed (identity sync3) before the semicoordinated movement can be performed.

# 6.6 Coordinated synchronized movements

# 6.6.1 About coordinated synchronized movements

| What is coordinat | ed synchronized movements                                                                                                    |  |  |  |
|-------------------|----------------------------------------------------------------------------------------------------|--|--|--|
|                   | Several robots can work with the same moving work object.                                                                                                    |  |  |  |
|                   | The positioner or robot that holds the work object and the robots that work with<br>the work object must have synchronized movements. This means that the RAPID<br>task programs, that handle one mechanical unit each, execute their move<br>instructions simultaneously. |  |  |  |
| Implementation    |                                                                                                    |  |  |  |
|                   | The synchronized movement mode is started by executing a SyncMoveOn                                                                                                    |  |  |  |
|                   | instruction in each task program. The synchronized movement mode is ended by                                                                                                    |  |  |  |
|                   | executing a SyncMoveOff instruction in each task program. The number of                                                                                                    |  |  |  |
|                   | executed move instruction between SyncMoveOn and SyncMoveOff has to be the same for all task programs.                                                                                                    |  |  |  |
| Advantages        |                                                                                                    |  |  |  |
|                   | Coordinated synchronized movements usually save cycle time since the robots                                                                                                    |  |  |  |
|                   | do not have to wait while the work object is being moved. It also allows robots to                                                                                                    |  |  |  |
|                   | cooperate in ways that would otherwise be difficult or impossible to achieve.                                                                                                    |  |  |  |
| Limitations       |                                                                                                    |  |  |  |
|                   | Coordinated synchronized movements can only be used if you have the RobotWare                                                                                                    |  |  |  |
|                   | option MultiMove Coordinated.                                                                                                    |  |  |  |

6.6.2 Example with coordinated synchronized movements

# 6.6.2 Example with coordinated synchronized movements

#### **Program description**

In this example, we want both robots to weld all the way around the object.

The robot TCPs are programmed to make circular paths relative to the work object. However, since the work object is rotating, the robots will almost stand still while the work object is turning.

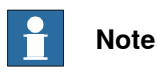

To make the example simple and general, ordinary move instructions (e.g. MoveL) are used instead of weld instructions (e.g. ArcL). For more information about arc welding, see *Application manual - ArcWare for OmniCore*.

## Illustration

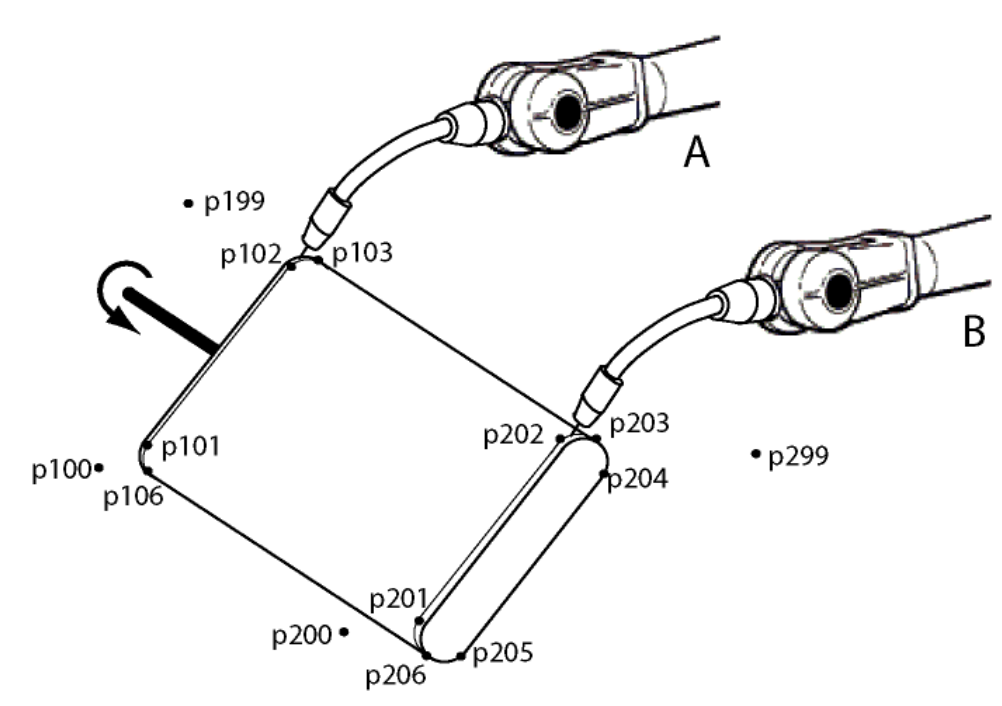

xx0300000597

| Α | Robot 1 |
|---|---------|
| В | Robot 2 |

#### T\_ROB1 task program

```
MODULE module1
VAR syncident sync1;
VAR syncident sync2;
VAR syncident sync3;
PERS tasks all_tasks{3} := [["T_ROB1"],["T_ROB2"],["T_STN1"]];
PERS wobjdata wobj_stn1 := [ FALSE, FALSE, "STN_1", [ [0, 0, 0],
        [1, 0, 0, 0] ], [ [0, 0, 250], [1, 0, 0, 0] ] ];
TASK PERS tooldata tool1 := ...
```

Continues on next page

```
6.6.2 Example with coordinated synchronized movements 
Continued
```

```
CONST robtarget pl00 := ...
                         . . .
                        CONST robtarget p199 := ...
                        PROC main()
                           . . .
                          SyncMove;
                          . . .
                        ENDPROC
                        PROC SyncMove()
                          MoveJ p100, v1000, z50, tool1;
                          WaitSyncTask sync1, all_tasks;
                          MoveL p101, v500, fine, tool1 \WObj:=wobj_stn1;
                          SyncMoveOn sync2, all_tasks;
                          MoveL p102/ID:=10, v300, z10, tool1 \WObj:=wobj_stn1;
                          MoveC p103, p104\ID:=20, v300, z10, tool1 \WObj:=wobj_stn1;
                          MoveL p105\ID:=30, v300, z10, tool1 \WObj:=wobj_stn1;
                          MoveC p106, p101\ID:=40, v300, fine, tool1 \WObj:=wobj_stn1;
                          SyncMoveOff sync3;
                          MoveL p199, v1000, fine, tool1;
                        UNDO
                          SyncMoveUndo;
                        ENDPROC
                       ENDMODULE
T ROB2 task program
                      MODULE module2
                        VAR syncident sync1;
                        VAR syncident sync2;
                        VAR syncident sync3;
                        PERS tasks all_tasks{3} := [["T_ROB1"],["T_ROB2"],["T_STN1"]];
                        PERS wobjdata wobj_stn1 := [ FALSE, FALSE, "STN_1", [ [0, 0, 0],
                              [1, 0, 0, 0] ], [ [0, 0, 250], [1, 0, 0, 0] ] ];
                        TASK PERS tooldata tool2 := ...
                        CONST robtarget p200 := ...
                         . . .
                        CONST robtarget p299 := ...
                        PROC main()
                           . . .
                          SyncMove;
                           . . .
                        ENDPROC
                        PROC SyncMove()
                          MoveJ p200, v1000, z50, tool2;
                          WaitSyncTask sync1, all_tasks;
                          MoveL p201, v500, fine, tool2 \WObj:=wobj_stn1;
                          SyncMoveOn sync2, all_tasks;
```

MoveL p202\ID:=10, v300, z10, tool2 \WObj:=wobj\_stn1;

Continues on next page

6.6.2 Example with coordinated synchronized movements *Continued* 

```
MoveC p203, p204\ID:=20, v300, z10, tool2 \WObj:=wobj_stn1;
                          MoveL p205/ID:=30, v300, z10, tool2 \WObj:=wobj_stn1;
                          MoveC p206, p201\ID:=40, v300, fine, tool2 \WObj:=wobj_stn1;
                          SyncMoveOff sync3;
                          MoveL p299, v1000, fine, tool2;
                        UNDO
                          SyncMoveUndo;
                        ENDPROC
                      ENDMODULE
T_STN1 task program
                      MODULE module3
                        VAR syncident sync1;
                        VAR syncident sync2;
                        VAR syncident sync3;
                        PERS tasks all_tasks{3} := [["T_ROB1"],["T_ROB2"],["T_STN1"]];
                        CONST jointtarget angle_neg20 := [ [ 9E9, 9E9, 9E9, 9E9, 9E9,
                              9E9], [ -20, 9E9, 9E9, 9E9, 9E9, 9E9] ];
                        CONST jointtarget angle_340 := [ [ 9E9, 9E9, 9E9, 9E9, 9E9, 9E9],
                              [ 340, 9E9, 9E9, 9E9, 9E9, 9E9] ];
                        PROC main()
                           . . .
                          SyncMove;
                           . . .
                        ENDPROC
                        PROC SyncMove()
                          MoveExtJ angle_neg20, vrot50, fine;
                          WaitSyncTask sync1, all_tasks;
                          ! Wait for the robots
                          SyncMoveOn sync2, all_tasks;
                          MoveExtJ angle_20\ID:=10, vrot100, z10;
                          MoveExtJ angle_160\ID:=20, vrot100, z10;
                          MoveExtJ angle_200\ID:=30, vrot100, z10;
                          MoveExtJ angle_340\ID:=40, vrot100, fine;
                          SyncMoveOff sync3;
                        UNDO
                          SyncMoveUndo;
                        ENDPROC
```

ENDMODULE

6.7.1 Corner zones

# 6.7 Program execution

# 6.7.1 Corner zones

#### Corner zones and WaitSyncTask

Corner zones can be used when synchronizing several task programs with WaitSyncTask.

#### Corner zones and synchronized movements

Finepoints must be used both before starting the synchronized movements with SyncMoveOn and before ending it with SyncMoveOff. All other move instructions between SyncMoveOn and SyncMoveOff can, on the other hand, use corner zones.

#### Dependences between synchronized instructions

In synchronized movements mode, all or none of the simultaneous move instructions must be programmed with corner zones. This means that the move instructions with the same ID must either all have corner zones, or all have finepoints. If a move instruction with a corner zone and a move instruction with a finepoint are synchronously executed in their respective task program, an error will occur.

Synchronously executed move instructions can have corner zones of different sizes (e.g. one use z10 and one use z50).

See Motion principles on page 63.

#### **Corner zones converted to finepoints**

A corner zone will become a finepoint if the task program has to wait for another task program. This can happen if WaitSyncTask is executed in a corner zone, but one task program reaches this instruction later than the others.

## Example with corner zones

Given the RAPID code below, the following will happen:

- If robot1 reaches p11 at approximately the same time as robot2 reaches p21, both robots will be synchronized in corner zones (p11 and p21).
- If robot1 reaches p11 before robot2 reaches p21, p11 will become a finepoint.
- If robot2 reaches p21 before robot1 reaches p11, p21 will become a finepoint.

Note that both move instructions with corner zones and move instructions with finepoints can be used in each task. You just have to make sure that the instructions with the same ID in both task programs are of the same type. The instructions before SyncMoveOn and SyncMoveOff must have stop points.

#### Part of T\_ROB1 task program:

```
MoveL p11, v500, z50, tool1;
WaitSyncTask sync1, all_tasks;
MoveL p12, v500, fine, tool1;
SyncMoveOn sync2, all_tasks;
MoveL p13\ID:=10, v500, z50, tool1 \WObj:=wobj_stn1;
```

6.7.1 Corner zones *Continued* 

MoveL p14\ID:=20, v500, fine, tool1 \WObj:=wobj\_stnl; SyncMoveOff sync3; MoveL p15, v500, fine, tool1;

#### Part of T\_ROB2 task program:

MoveL p21, v500, z50, tool2; WaitSyncTask sync1, all\_tasks; MoveL p22, v500, fine, tool2; SyncMoveOn sync2, all\_tasks; MoveL p23\ID:=10, v500, z10, tool2 \WObj:=wobj\_stn1; MoveL p24\ID:=20, v500, fine, tool2 \WObj:=wobj\_stn1; SyncMoveOff sync3; MoveL p25, v500, fine, tool2;

## 6.7.2 Synchronization behavior

#### Synchronization point

When one task program reaches a synchronization point, it will wait until all task programs have reached the same synchronization point.

Synchronization points are:

- all WaitSyncTask instructions
- all SyncMoveOn instructions
- all SyncMoveOff instructions
- all move instructions between SyncMoveOn and SyncMoveOff

When one task program reaches a WaitSyncTask, SyncMoveOn or SyncMoveOff instruction, it will wait until all task programs have reached the instruction with the same syncident variable.

All move instructions between SyncMoveOn and SyncMoveOff must use the argument ID. When a task program reaches such a move instruction, it will wait until all task programs have reached the move instruction with the ID argument set to the same value.

## Other instructions than movements

All synchronized task programs must execute the same number of move instructions between the SyncMoveOn and SyncMoveOff instructions. This does not affect functions or other instructions than move instructions. It is possible to have any number of functions and instructions that are not move instructions.

#### Example

In this example both task programs execute two move instructions, but one of the tasks executes other instructions and functions.

Robot 2 will wait and not move to p21 until robot 1 starts to move towards p11. Since SyncMoveOff is a synchronization point, both tasks will wait for dil to become 1 before executing SyncMoveOff.

#### Part of T\_ROB2 task program:

SyncMoveOn sync1, all\_tasks; time := CTime(); Write log, "Synchronization started "\NoNewLine; Write log, time; MoveL pl1\ID:=10, v500, fine, tool1 \WObj:=wobj\_stn1; Set dol; MoveC pl2, pl3\ID:=20, v500, fine, tool1 \WObj:=wobj\_stn1; WaitDI di1, 1; SyncMoveOff sync2;

#### Part of T\_ROB2 task program:

SyncMoveOn sync1, all\_tasks; MoveJ p21\ID:=10, v500, fine, tool2 \WObj:=wobj\_stn1; MoveL p22\ID:=20, v500, fine, tool2 \WObj:=wobj\_stn1; SyncMoveOff sync2;

## 6.7.3 Dummy instructions

# 6.7.3 Dummy instructions

## About dummy instructions

The same number of move instructions must be executed between SyncMoveOn and SyncMoveOff in all task programs. If a move instruction is only executed under certain circumstances, the number of move instructions may differ from the other task programs. This can be solved by adding a move instruction to the point where the robot already is (a dummy instruction) for the case where the original move instruction is not executed.

## Example with dummy move instructions

In this example, the task program needs to execute two move instructions if di1 is set to 1. If di1 is 0, two move instructions are executed that move the robot to the position where it already is (dummy instructions).

#### Part of a task program

```
SyncMoveOn sync1, all_tasks;
MoveL pl\ID:=10, v500, fine, tool1 \WObj:=wobj_stn1;
IF dil=1 THEN
  ! Instructions executed under certain conditions
  MoveL p2\ID:=20, v500, fine, tool1 \WObj:=wobj_stn1;
  MoveL p1\ID:=30, v500, fine, tool1 \WObj:=wobj_stn1;
ELSE
  ! Add dummy move instructions
  MoveL p1\ID:=20, v500, fine, tool1 \WObj:=wobj_stn1;
  MoveL p1\ID:=30, v500, fine, tool1 \WObj:=wobj_stn1;
ENDIF
SyncMoveOff sync2;
```

6.7.4 Motion principles

# 6.7.4 Motion principles

#### **Robot speeds**

When the movements of several robots are synchronized, all robots adjust their speed to finish their movements simultaneously. This means that the robot movement that takes the longest time will determine the speed of the other robots.

#### Example of robot speeds

In this example, the distance between p11 and p12 is 1000 mm and the distance between p21 and p22 is 500 mm. When running the code below, robot1 will move 1000 mm at a speed of 100 mm/s. Since this will take 10 seconds, robot2 will move 500 mm in 10 seconds. The speed of robot2 will be 50 mm/s (and not 500 mm/s as programmed).

#### Part of T\_ROB1 task program:

MoveJ pl1, v1000, fine, tool1; SyncMoveOn sync1, all\_tasks; MoveL pl2\ID:=10, v100, fine, tool1;

#### Part of T\_ROB2 task program:

MoveJ p21, v1000, fine, tool2; SyncMoveOn sync1, all\_tasks; MoveL p22\ID:=10, v500, fine, tool2;

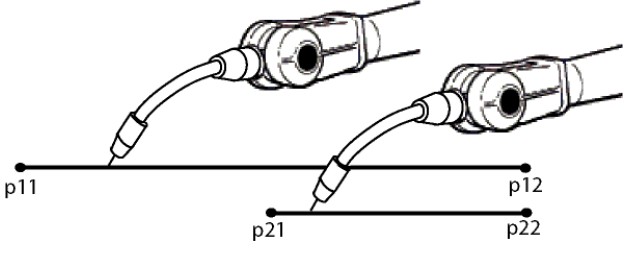

xx0400000907

6.7.5 Modify position

# 6.7.5 Modify position

#### About modifying positions

A programmed position can be modified from the FlexPendant apps **Operate**, **Program Data**, **Code**.

## Modify position in unsynchronized mode

When the movements of the different tasks are unsynchronized, the position of each mechanical unit is modified individually.

## Modify position in synchronized movement mode

Modifying positions while in synchronized movement mode (when the execution is between a SyncMoveOn and SyncMoveOff instruction) behaves differently depending on if it is done from the Production Window or the Program Editor. In the Production Window, the position will be modified for all tasks in synchronized movement mode. Circle points cannot be modified from the Production Window while in synchronized movement mode, thus if the marked point is a circle point, the function to modify position from the Production Window will not be enabled. In the Production Window, the position can only be modified for the current move

instruction (where the motion pointer is). In the Program Editor, the position will be modified only for the task program currently open in that editor window.

See also example on circular movement in the description of modifying positions in *Operating manual - OmniCore*.

## Modify circular position in synchronized movement mode

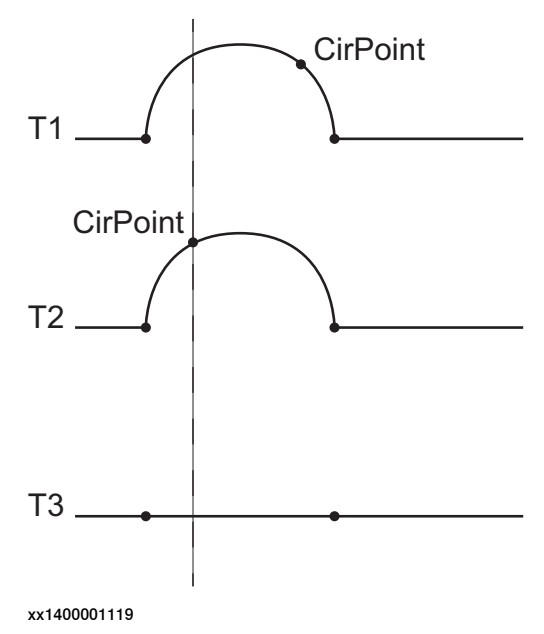

6.7.6 Moving a program pointer

# 6.7.6 Moving a program pointer

#### Moving PP in unsynchronized mode

When none of the tasks are in synchronized movement mode, a program pointer in one task can be moved without affecting the other tasks.

## Moving PP in synchronized movement mode

If the program pointer is moved for one task, the program pointers for all tasks in synchronized movement mode are lost. This is the case even if the task where the program pointer is moved is not in synchronized movement mode. Even if a task is inactive, moving its program pointer will affect the program pointers of all tasks in synchronized movement mode.

#### Example

In this example, there are three tasks. Task2 and Task3 are in synchronized movement mode, while Task1 works independently. In this situation, the user taps **Move PP to Main** for Task1.

The program pointers for Task2 and Task3 will be lost.

| Task1:      | Task2:             | Task3:             |
|-------------|--------------------|--------------------|
| MoveL p11   | MoveL p21          | MoveL p31          |
| MoveL p12   | SyncMoveOn sync1   | SyncMoveOn sync1   |
| MoveJ p13   | ➡ MoveL p22        | ➡ MoveL p32        |
| MoveL p14   | MoveL p23          | MoveL p33          |
| ₩ MoveL p15 | SyncMoveOff sync2; | SyncMoveOff sync2; |

6.7.7 Tool orientation at circular movements

# 6.7.7 Tool orientation at circular movements

## Coordinated circular move instructions

There is a risk for incorrect tool orientation if two coordinated task programs both perform synchronized circular move instructions. If one robot holds a work object that another robot is working on, the circle interpolation affects both robots. The circle point should be reached at the same time for both circle paths to avoid incorrect orientation of the tool.

Example

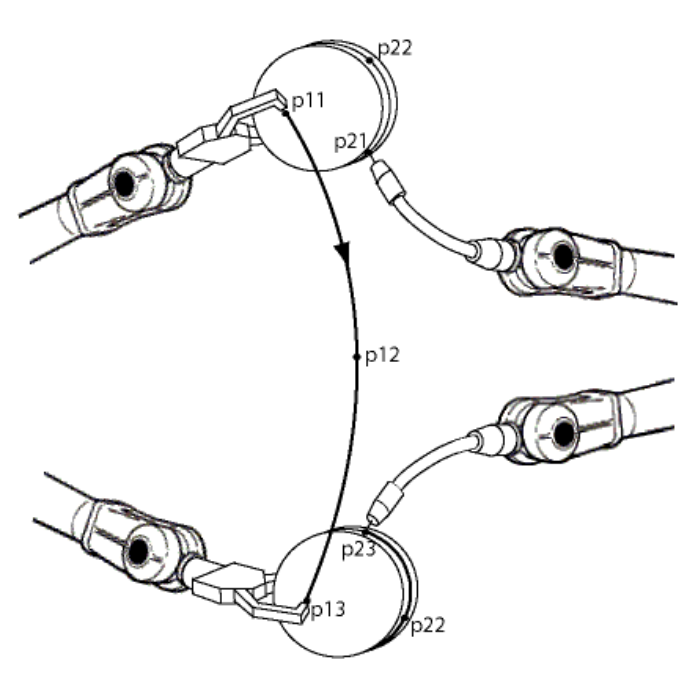

xx0400000717

If p12 would be in the beginning of its circular path (closer to p11 than p13) and p22 would be in the end of its circular path (closer to p23 than p21) then the tool orientation could become wrong. If p12 and p22 are in the same relative position on the path (percentage of the path length) the tool orientation will remain correct.

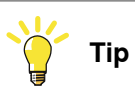

By modifying the position for both robots circle point at the same time, you make sure the tool orientation stays correct. This means that, in the example, you should step through the program and then modify p12 and p22 at the same time.

6.7.8 Applications affected by MultiMove

# 6.7.8 Applications affected by MultiMove

#### Collision detection for MultiMove robots

The default behavior when a collision is detected for one robot in a MultiMove configuration is that all robots are stopped.

One reason for this behavior is that when a collision is detected, there is a big risk that it was two robots that collided. Another reason is that if one robot stops and another continues, this might cause another collision.

This behavior can be changed with the system parameter *Ind collision stop without brake*. If this parameter is set to TRUE and the robots are running in independent RAPID tasks when a collision is detected, only the robot that detected the collision will be stopped.

## World Zones

A world zone declared in one task program is only valid for the mechanical units that belong to that task. For a world zone to affect all mechanical units, it must be declared in all task programs.

#### 6.8 Programming recommendations

# 6.8 Programming recommendations

#### Declare syncident globally in task

By declaring all variables of the data type syncident globally in the task program, there is no risk of having two syncident with the same name in the same task program.

#### Do not reuse syncident

A syncident variable is used as an argument for all WaitSyncTask, SyncMoveOn and SyncMoveOff instructions, so that the operator can distinguish which instructions are executed simultaneously in the different task programs. If one syncident variable would be used as argument for more than one instruction per task, that instruction would no longer be uniquely identified. To make sure your program code is understandable, never reuse a syncident variable.

#### Declaring tools, work objects and payloads

Declaring a variable as TASK PERS will make it persistent in the task program, but not shared between tasks. By declaring tools, work objects and payloads as task persistent, you do not have to keep track of whether the variable name is used in other tasks. If tools, work objects and payloads are declared as TASK PERS, the names do not have to be changed if the program is copied or mirrored to another task.

A work object that is used by several task programs is preferably declared as PERS. A tool can be declared as PERS if a background task needs to read the robot position.

## Changing a PERS

A globally declared PERS will keep its value even if a new declaration of the same PERS is loaded. The value of the PERS that was first loaded will be preserved as long as there is any reference to that PERS.

If you want to replace all the task programs with new programs where the values of the PERS is different, remove all task programs first and then load all the new task programs. That way the old value of the PERS will be lost when all declarations of it are removed.

Changing the value of a PERS from the Data Variable view on the FlexPendant and saving the program, will update the PERS in a correct way.

#### Use SyncMoveUndo

Always use an UNDO handler with a SyncMoveUndo instruction in any procedure that has synchronized movements (i.e. that has a SyncMoveOn instruction).

After a SyncMoveOn instruction, the movements in the task program are synchronized with movements in other task programs. If the program pointer is then manually moved before the SyncMoveOff instruction is executed, the movements will still be synchronized. This can be avoided by having an UNDO handler that includes a SyncMoveUndo instruction.

#### Continues on next page

6.8 Programming recommendations Continued

When the program pointer is manually moved out of a procedure, the UNDO handler for that procedure is called. The SyncMoveUndo instruction will end the synchronization if the movements currently are synchronized. If the movements are not synchronized when the program pointer is moved, SyncMoveUndo will do nothing. It is, in other words, never any disadvantage in using SyncMoveUndo, but very useful if the program pointer is moved.

For more information about UNDO handlers, see *Technical reference manual - RAPID Overview*.

#### Coordinating against a work object

Coordinating against a work object moved by a mechanical unit in another task can be done in two ways:

- All move instructions coordinated with the work object must be executed when the work object is standing still. See *About semi coordinated movements on page 47*.
- The robot that is coordinated with the work object and the mechanical unit that moves the work object must be in synchronized movement mode. See *About coordinated synchronized movements on page 55*.

It is not possible to coordinate against a moving work object, controlled from another task, without being in synchronized movement mode.

#### Common work area

If two robots use the same work area, without being in synchronized movement mode, precautions must be taken to avoid collisions. Make sure that only one of the robots is in the common area at a time by using one of the following:

- WaitSyncTask
- World Zones
- I/O signal

## **Disabling mechanical units**

Depending on the use of the option MultiMove, the safety function *Safe Disable of Drive unit* can be used to avoid the risk for unexpected start-up of a mechanical unit.

See Application manual - Functional safety and SafeMove.

This page is intentionally left blank

7.1 Error recovery for MultiMove

# 7 RAPID error recovery

# 7.1 Error recovery for MultiMove

## Error in unsynchronized mode

If an error occurs during unsynchronized mode, no other task program is affected by the error.

#### Error in synchronized movement mode

If an error occurs during synchronized movement mode, the task program with the error will stop with an error code. Because of the synchronization, the other tasks will not continue to move. When the error has been resolved the movement can continue in all task programs.

The semi-coordinated movement mode is considered the same as coordinated movement mode.

## 7 RAPID error recovery

#### 7.2 Simple error recovery example

## 7.2 Simple error recovery example

#### About this example

In this example, a division with zero causes an error during synchronized movement mode. Since the error handler can resolve the error without any motion instructions, the error handler does not have to consider the synchronization. The synchronized movement mode is active the whole time and the second move instruction is started for both robots as soon as the error handler has finished. If no other error can occur, the T\_HANDLEROB task program does not need to have an error handler.

## T\_PROCROB task program

```
...
SyncMoveOn, sync1, motion_tasks;
MoveL p101\ID:=10, v100, z10, gun2 \WObj:=wobj_handlerob;
a:=3;
b:=0;
c:=a/b;
MoveL p102\ID:=20, v100, fine, gun2 \WObj:=wobj_handlerob;
SyncMoveOff sync2;
...
ERROR
IF ERRNO = ERR_DIVZERO THEN
b:=1;
RETRY;
ENDIF
```

## T\_HANDLEROB task program

```
SyncMoveOn, syncl, motion_tasks;
MoveL p201\ID:=10, v100, z10, gripl;
MoveL p202\ID:=20, v100, fine, gripl;
SyncMoveOff sync2;
...
```
7.3 Asynchronously raised errors

## 7.3 Asynchronously raised errors

#### What is an asynchronously raised error

Asynchronously raised errors can be raised by another instruction than the instruction where the program pointer is. This means that an asynchronous error can be raised while the robot is in the middle of a path movement. For more information about asynchronously raised errors, see *Technical reference manual - RAPID kernel*.

The technique with asynchronously raised errors allows a failing instruction in one task program to raise an error in all other task programs with synchronized movements.

#### How to raise an asynchronous error

The instruction <code>ProcerrRecovery</code> will raise the error <code>ERR\_PATH\_STOP</code> and stop the movement for all task programs with synchronized movements.

Asynchronous errors can also be raised by process instructions (e.g. Arcl). These can raise one error code (describing the cause of the error) in the task program where the error occurred, and raise the error ERR\_PATH\_STOP in the other task programs with synchronized movements.

## The task programs without errors

If two task programs run synchronized move instructions and one of them raises an asynchronous error, the movements will stop for both tasks. The task program where nothing went wrong will then get the error ERR\_PATH\_STOP. This error must be handled by an error handler. The error handler can handle ERR\_PATH\_STOP by just waiting for the other task to solve its problems and then resume the movements.

By using the instruction StartMoveRetry, the execution will continue when all tasks reach this instruction.

#### Independent movements in the error handler

If the error handler in one task program needs to execute a move instruction, the synchronization must be suspended first.

The synchronization is automatically suspended by the StorePath instruction. All tasks with synchronized movements must execute a StorePath instruction before the synchronization is turned off and the execution can continue.

The instruction RestoPath will restore synchronization to the mode it had before StorePath. All task programs with synchronized movements must execute the RestoPath instruction in their error handlers before the synchronization is resumed and the execution can continue.

Between the instructions <code>StorePath</code> and <code>RestoPath</code>, the failing task program can move independently to solve its problem. Since <code>RestoPath</code> works as a synchronization point, the other task programs will wait at this point until the problem has been resolved.

If the task program is not in synchronized movements mode, <code>StorePath</code> and <code>RestoPath</code> act just like without the MultiMove option. This means that the same

## 7 **RAPID** error recovery

7.3 Asynchronously raised errors *Continued* 

error handler code can handle errors that occur both in synchronized movements mode and unsynchronized mode.

StorePath and RestoPath require the option *Path Recovery*. For more information about StorePath and RestoPath, see *Application manual - Controller software OmniCore*.

7.4 Example of creating asynchronously raised error

## 7.4 Example of creating asynchronously raised error

#### About this example

In this example, a process is started by setting do\_myproc to 1. The process is then supervised and the signal di\_proc\_sup is set to 1 if the process fails. If a process failure occurs during a robot movement, an interrupt calls a trap routine. The instruction ProcerrRecovery will stop the movement and raise the error ERR\_PATH\_STOP in all task programs with synchronized movements. The T\_HANDLEROB task program must have an error handler that restarts the movement when the error has been resolved in the T\_PROCROB task program. This only requires one instruction, StartMoveRetry.

#### T\_PROCROB task program

```
VAR intnum proc_sup_int;
PROC main()
  . . .
 SyncMoveOn, sync1, motion_tasks;
 my_proc_on;
 MoveL p101\ID:=10, v100, z10, gun1 \WObj:=wobj_handlerob;
 MoveL p102\ID:=20, v100, fine, gun1 \WObj:=wobj_handlerob;
 my_proc_off;
 SyncMoveOff sync2;
  . . .
 ERROR
   IF ERRNO = ERR_PATH_STOP THEN
     my_proc_on;
     StartMoveRetry;
   ENDIF
ENDPROC
TRAP iprocfail
 my_proc_off;
 ProcerrRecovery \SyncLastMoveInst;
 RETURN;
ENDTRAP
PROC my_proc_on()
 SetDO do_myproc, 1;
 CONNECT proc_sup_int WITH iprocfail;
 ISignalDI di_proc_sup, 1, proc_sup_int;
ENDPROC
PROC my_proc_off()
 SetDO do_myproc, 0;
 IDelete proc_sup_int;
ENDPROC
```

75

## 7 RAPID error recovery

7.4 Example of creating asynchronously raised error *Continued* 

T\_HANDLEROB task program

```
PROC main()
...
SyncMoveOn, syncl, motion_tasks;
MoveL p201\ID:=10, v100, z10, grip1;
MoveL p202\ID:=20, v100, fine, grip1;
SyncMoveOff sync2;
...
ERROR
IF ERRNO = ERR_PATH_STOP THEN
StartMoveRetry;
ENDIF
ENDIF
ENDPROC
```

7.5 Example with movements in error handler

## 7.5 Example with movements in error handler

#### About this example

In this example, an asynchronous error can occur that requires the robot to move to another position to resolve the error. The synchronization is suspended by using StorePath in all tasks with synchronized movements, and restored by using RestoPath.

The instruction ArcL is used in this example. This instruction handles the process for arc welding as well as acts as a move instruction. To understand this example, all you need to know is that it is a move instruction (similar to MoveL) which can result in asynchronous process errors. For more information about ArcL, see *Application manual - ArcWare for OmniCore* and *Technical reference manual - RAPID Instructions, Functions and Data types*.

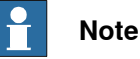

Note that the T\_STN1 task program must have the instructions <code>StorePath</code> and <code>RestoPath</code>, even if there is no code between these instructions. No task program continues to execute its error handler until all task programs execute the <code>StorePath</code> instruction.

#### T\_ROB1 task program

```
SyncMoveOn, sync1, all_tasks;
ArcL p101\ID:=10, v100, seam1, weld1, weave1, z10, gun1
     \WObj:=wobj_stn1;
ERROR
 IF ERRNO=AW_WELD_ERR OR ERRNO=ERR_PATH_STOP THEN
   StorePath;
   IF ERRNO=AW_WELD_ERR THEN
     gun_cleaning;
   ENDIF
   RestoPath;
   StartMoveRetry;
 ENDIF
. . .
PROC gun_cleaning()
 VAR robtarget p199;
 p199 := CRobT(\Tool:=gun1 \WObj:=wobj0);
 MoveL pclean, v100, fine, gun1;
  . . .
 MoveL p199, v100, fine, gunl;
ENDPROC
```

T\_ROB2 task program

SyncMoveOn, sync1, all\_tasks;

. . .

77

## 7 RAPID error recovery

# 7.5 Example with movements in error handler *Continued*

```
ArcL p201\ID:=10, v100, seam2, weld2, weave2, z10, gun2
     \WObj:=wobj_stn1;
. . .
ERROR
  IF ERRNO=AW_WELD_ERR OR ERRNO=ERR_PATH_STOP THEN
   StorePath;
    IF ERRNO=AW_WELD_ERR THEN
     gun_cleaning;
    ENDIF
    RestoPath;
    StartMoveRetry;
  ENDIF
. . .
PROC gun_cleaning()
 VAR robtarget p299;
  p299 := CRobT(\Tool:=gun2 \WObj:=wobj0);
 MoveL pclean, v100, fine, gun2;
  . . .
  MoveL p299, v100, fine, gun2;
ENDPROC
```

## T\_STN1 task program

. . .

```
SyncMoveOn, sync1, all_tasks;
MoveExtJ angle_20\ID:=10, vrot50, z10;
...
ERROR
IF ERRNO=ERR_PATH_STOP THEN
StorePath;
RestoPath;
StartMoveRetry;
ENDIF
...
```

## Index

## Α

Activate at Start Up, 24, 27 additional controller, 15 Allow move of user frame, 24, 27 asynchronously raised errors, 73 Auto mode, 38

## В

base coordinate system, 33-34

## С

calibration, 29 circular movements, 66 collision detection MultiMove, 67 configuration, 21 Controller, 22 Controller topic, 22 coordinated, 36 coordinated synchronized movements, 55 coordinated work object, 43 coordinate systems, 29, 33 coordination, 11 corner zones, 59

## D

data types, 39 deactivate tasks, 37 Deactivation Forbidden, 24, 27 dummy instructions, 62

## Е

ERR\_PATH\_STOP, 73 error recovery, 71 example applications, 12

## F

FlexPendant, 35 functions, 40

## 1

ID, 41 identno, 39 Ind collision stop without brake, 24 independent movements, 44 instructions, 39 IsSyncMoveOn, 40

#### J

jogging, 36

## Μ

main controller, 15 Mechanical Unit, 24, 27 Mechanical Unit Group, 22, 25, 27 modify position, 64 Motion, 24 Motion Planner, 24–25, 27 Motion System, 24 MotionTask, 22 motion tasks, 9 Motion topic, 24 MoveExtJ, 40 move instructions, 62 Move PP To Main, 36 MultiMove collision detection, 67

## N

NORMAL, 22

#### 0

object coordinate system, 33-34 options, 7, 9

#### **P**\_

PERS, 68 positioner, 11 ProcerrRecovery, 73, 75 program example, 45, 48, 56 programming, 39

## R

RAPID, 39 RAPID example, 45, 48, 56 relative calibration, 30 Relative n points, 30 RestoPath, 73, 77 robot, 11 robot speed, 63 robot system, 11

## S

select tasks, 37 semi coordinated movements, 47 SEMISTATIC, 22 speed, 63 Speed Control Percent, 27 Speed Control Warning, 25, 27 STATIC, 22 StorePath, 73, 77 synchronization, 11, 47, 61 synchronizing argument, 41 syncident, 39, 68 SyncMoveOff, 40, 55 SyncMoveOn, 40, 55 SyncMoveUndo, 40, 68 system parameters, 22

## Ţ

Task, 22, 25, 27 TASK PERS, 68 task program, 11 tasks, 37, 39, 42 tool orientation, 66 Type, 22

#### U UNDO, 68 Use Mechani

Use Mechanical Unit Group, 22 Use Motion Planner, 23, 25, 27 user coordinate system, 33–34 user interface, 35

## W

WaitSyncTask, 39, 47 work object, 43 world coordinate system, 33–34 World Zones, 67

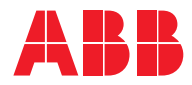

ABB AB Robotics & Discrete Automation S-721 68 VÄSTERÅS, Sweden Telephone +46 10-732 50 00

#### ABB AS

Robotics & Discrete Automation Nordlysvegen 7, N-4340 BRYNE, Norway Box 265, N-4349 BRYNE, Norway Telephone: +47 22 87 2000

## ABB Engineering (Shanghai) Ltd.

Robotics & Discrete Automation No. 4528 Kangxin Highway PuDong New District SHANGHAI 201315, China Telephone: +86 21 6105 6666

#### ABB Inc.

Robotics & Discrete Automation 1250 Brown Road Auburn Hills, MI 48326 USA Telephone: +1 248 391 9000

abb.com/robotics